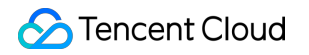

# Tencent Cloud TCHouse-D Getting Started Product Documentation

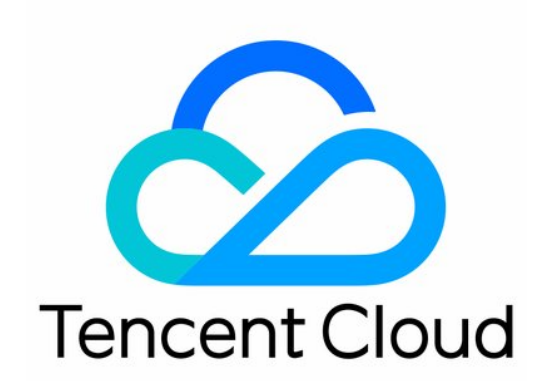

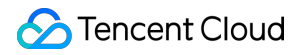

#### Copyright Notice

©2013-2024 Tencent Cloud. All rights reserved.

Copyright in this document is exclusively owned by Tencent Cloud. You must not reproduce, modify, copy or distribute in any way, in whole or in part, the contents of this document without Tencent Cloud's the prior written consent.

Trademark Notice

#### 🔗 Tencent Cloud

All trademarks associated with Tencent Cloud and its services are owned by Tencent Cloud Computing (Beijing) Company Limited and its affiliated companies. Trademarks of third parties referred to in this document are owned by their respective proprietors.

#### Service Statement

This document is intended to provide users with general information about Tencent Cloud's products and services only and does not form part of Tencent Cloud's terms and conditions. Tencent Cloud's products or services are subject to change. Specific products and services and the standards applicable to them are exclusively provided for in Tencent Cloud's applicable terms and conditions.

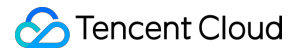

### Contents

**Getting Started** 

Using Tencent Cloud TCHouse-D Through the Console

Using Tencent Cloud TCHouse-D Through a Client

# Getting Started Using Tencent Cloud TCHouse-D Through the Console

Last updated : 2024-06-27 10:39:42

This document describes how to use Tencent Cloud TCHouse-D through the console to create, manage, and execute SQL commands in the SQL workspace.

#### **Creating Cluster**

 On the Tencent Cloud TCHouse-D introduction page, click **Buy Now**. Alternatively, log in to the Tencent Cloud TCHouse-D console and click **Create Cluster** to go to the purchase page for configuration and purchase.
 After completing the basic configuration, cluster configuration, and log configuration, the system will display the corresponding configuration costs. Click **Activate** to create a cluster.

| Cluster                |                                                                                                    |
|------------------------|----------------------------------------------------------------------------------------------------|
| Cluster name           | Enter a cluster name                                                                                                    |
|                        | 6-38 characters; supports Chinese characters, letters, digits, hyphens (-), and underscores (_).                                                                                                    |
| Kernel version         | 2.0 🗸                                                                                                    |
| High availability (HA) | Non-High Availability         Read/Write High Availability           Deploy at least 3 FE nodes, including 1 node as a Pollover node and the others as Observer nodes.                                                                                                    |
| FE node type           | Standard                                                                                                    |
|                        | Compute spec                                                                                                    |
|                        | Storage         CLOUD_HSSD         -         200         +         GB                                                                                                    |
|                        | 200 to 32000 GB for a single node                                                                                                    |
| FE node count          | - 3 +                                                                                                    |
|                        | The number of nodes cannot exceed the result of the number of available subnet IP addresses in the selected network minus the number of BE nodes. If the number of subnet IP addresses is not enough, switch the subnet or VPC and try again.                                       |
| BE node type           | Standard High-performance                                                                                                    |
|                        | Compute 4-core 16 GB V                                                                                                    |
|                        | Storage CLOUD_HSSD V – 200 + GB                                                                                                    |
|                        | Spec 200 to 320000 GB for a single node                                                                                                    |
| BE node count          | - 3 +                                                                                                    |
|                        | The number of nodes must be larger than or equal to 3 but cannot exceed the result of the number of available subnet IP addresses in the selected network minus the number of FE nodes. If the number of subnet IP addresses is not enough, switch the subnet or VPC and try again. |

#### **View Cluster Information**

1. After the cluster is created, you can access the Tencent Cloud TCHouse-D console and select the region where the cluster is located to view the status information of all clusters in that region from the cluster list.

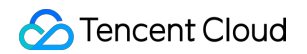

| Cluster list 🔇 ap-  | -hongkong 5 • Other reg | ions 5 🔻      |                                            |                                                 |                |               |                      |                                   |
|---------------------|-------------------------|---------------|--------------------------------------------|-------------------------------------------------|----------------|---------------|----------------------|-----------------------------------|
| Create cluster      |                         |               |                                            |                                                 |                |               |                      | Separate search items wit         |
| Resource ID/Name    | Status (progress)       | Health status | FE node                                    | BE node                                         | Kernel version | AZ            | Network              | Subnet                            |
| cdwdoris-n3m4593c I | Serving                 | Healthy       | Standard, 3 node(s)<br>4-core 16GB, 200 GB | High IO, 3 node(s)<br>16-core 64 GB, 3570<br>GB | 2.0            | ap-hongkong-2 | vpc-f0m0cm2m<br>test | subnet-<br>6n9oimbn<br>10.22.13.1 |

2. In the cluster list, click **Resource ID/Name** to view the basic cluster information, cluster status, configuration information, and network information.

| luster Info                     |                                                          |                     |               |
|---------------------------------|----------------------------------------------------------|---------------------|---------------|
|                                 |                                                          |                     |               |
| Basic info                      |                                                          | Cluster status      |               |
| Cluster ID                      |                                                          | Cluster status Serv | ing           |
| Cluster name                    |                                                          |                     |               |
| Billing mode Pay-as-you-go      |                                                          | Networkinfe         |               |
| Creation time 2024-04-08 17:4   | 0:44                                                     | Network Info        |               |
| Tag Change                      |                                                          | AZ                  | ap-hongkong-2 |
|                                 |                                                          | VPC ID              |               |
|                                 |                                                          | Subnet ID           |               |
| Configuration info              |                                                          | JDBC access address | 1             |
| Kernel version                  | 2.0 (tencent-cdw-doris-2.0.7-f5a305b-0889e65)            | HTTP connection add | ress          |
| High availability (HA)          | Read high availability                                   | Node info           |               |
| FE node spec                    | Standard, 4-core 16 GB / 3 node(s) / CLOUD_HSSD 200 GB   | No.                 | Node type     |
| BE node spec                    | High IO, 16-core 64 GB / 3 node(s) / LOCAL_BASIC 3570 GB | 1                   | FE(master)    |
| Table names are case-sensitive. | Case-Sensitive                                           |                     | , , ,         |
| Cloud Block Storage Encryption  | Enable                                                   | 2                   | FE(observer)  |
| Security Groups                 | None 🖍                                                   | 3                   | FE(observer)  |
|                                 |                                                          | 4                   | BE            |
|                                 |                                                          | 5                   | BE            |
|                                 |                                                          | 6                   | BE            |
|                                 |                                                          | Total items: 6      |               |

#### **Cluster Operation**

In the console, you can conveniently manage account permissions, configure monitoring and alarms, modify configurations, and manage nodes. For details, see the Operation Guide section.

#### **Managing Account Permissions**

1. Tencent Cloud TCHouse-D offers a visual interface in the console, allowing for convenient and efficient account and permission management of clusters.

| Accounts                                                                                                    |                                                                                                    |                                                                                                    |
|----------------------------------------------------------------------------------------------------|----------------------------------------------------------------------------------------------------|----------------------------------------------------------------------------------------------------|
| <ul> <li>You can create a TCHouse-D account</li> <li>You can control the access to the cluss</li> <li>To modify the host address, you must</li> </ul> | and grant it permissions such as management, query, a<br>ter by modifying the host address that can be accessed<br>reset the account password. This process may affect th | nd write permissions on databases or tables.<br>by the account. Fuzzy matching using the percent sign % (eg. 192.%) is supporte<br>e read/write operations of the account. We recommend that you disconnect and p |
| Add account                                                                                                    |                                                                                                    |                                                                                                    |
| Account                                                                                                    | Host (j)                                                                                                    | Description                                                                                                    |
| admin                                                                                                    | %                                                                                                    | grants for system user can't be modified or                                                                                                    |

2. Click **Add Account**, fill in the database account, password, confirm password, and description (optional), and click **Confirm** to add an account. Click **Modify Permissions** to go to the permission modification window, where you can also view permissions.

| Modify permissions                     |                                       |                         |                         |  |
|----------------------------------------|---------------------------------------|-------------------------|-------------------------|--|
| Account *                              | eason 💌                               |                         |                         |  |
| Host                                   | %                                     |                         |                         |  |
| Grant Cluster Management Permissions ( | Enable                                |                         |                         |  |
| Permission Configuration *             |                                       |                         |                         |  |
|                                        | Permission Type Scope of application  | General permissions     | High-risk permissions   |  |
|                                        | Global Permissions Globally Effective | Query 🚺 Insert          | Alter Delete Create     |  |
|                                        | Data Directory Name                   | General permissions (?) | High-risk permissions 🛕 |  |
|                                        | ✓ internal                            | Query Insert            | Alter Delete Create     |  |
|                                        | Database/Table                        | General permissions ③   | High-risk permissions 🛕 |  |
|                                        | ▶internal_schema                      | Query Insert            | Alter Delete Create     |  |
|                                        | ▶ doris_audit_db                      | Query Insert            | Alter Delete Create     |  |
|                                        | ▶ information_schema                  | C Query Insert          | Alter Delete Create     |  |
|                                        | ▶ mysql                               | 🔵 Query 🔵 Insert        | Alter Delete Create     |  |
|                                        |                                       |                         |                         |  |

#### Monitoring and Alarm Configuration

1. Tencent Cloud TCHouse-D provides a wealth of monitoring indicators to help you understand the operation status of the cluster. You can configure alarms for indicators to check operation information in real time, achieving rapid response. Click **Resource ID/Name** of the cluster to view cluster details, and click **Cluster Monitoring** to view the performance indicators of the cluster.

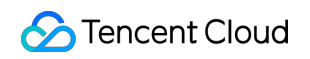

|                                               | Cluster Mo   | mioring                        |                                    |                                    |                     |                                       |
|-----------------------------------------------|--------------|--------------------------------|------------------------------------|------------------------------------|---------------------|---------------------------------------|
| Cluster Info                                  | BE metrics   | FE metrics                     | Business monitoring                |                                    |                     |                                       |
| Cluster<br>Monitoring                         |              |                                |                                    | Set alarms Select nodes All        | nodes               | ▼ Time range                          |
| Accounts                                      | i Press and  | d hold the Alt/Option key to s | scroll to zoom the chart and dra   | g to move it.                      |                     |                                       |
| Data<br>Management                            | ^ My follows | All <b>^ Maci</b>              | nine monitoring                    |                                    |                     |                                       |
| Backup And                                    | Machine mon  | itoring BeUp                   |                                    | <b>↓</b> ★ [] …                    | BrokerUp            |                                       |
| Restore                                       | Compaction   | 1.6 —                          |                                    |                                    | 1.6                 |                                       |
| Database                                      | Others       | 1.4 —                          |                                    |                                    | 1.4                 |                                       |
| Auditing                                      |              | 1.2 —                          |                                    |                                    | 1.2                 |                                       |
| Queries                                       | ^            | 1 -                            |                                    |                                    | 1                   |                                       |
| <ul> <li>Query Analysis</li> </ul>            |              | 0.8                            |                                    |                                    | 0.8                 |                                       |
| <ul> <li>SQL Studio </li> </ul>               |              | 0.4                            |                                    |                                    | 0.4                 |                                       |
| Configurations                                |              | 10:10                          | 10:15 10:20 10:25 10:30 10:35 10   | 0:40 10:45 10:50 10:55 11:00 11:05 | 10:10 10:15 10:20   | 0 10:25 10:30 10:35 10:40 10:45 10:50 |
| Jonngurations                                 |              |                                | -0- 10.22.0.12 -0- 10.2            | 22.0.3 -0- 10.22.0.35              | -0- 10              | J.22.0.12 -O- 10.22.0.3 -O- 10        |
| <ul> <li>Modify<br/>Configurations</li> </ul> |              | Meml                           | Jsage(%)                           | ▲ ★ [] …                           | NodeLoad1           |                                       |
| Change History                                |              | 6.85                           |                                    | • • •                              | 3                   |                                       |
| Nodes                                         |              | 6.8                            |                                    |                                    | 2.5                 |                                       |
| an Analysia                                   |              | 6.75                           |                                    |                                    | 2                   |                                       |
| _og Analysis                                  |              | 6.7                            |                                    |                                    | 1.5                 |                                       |
| Operation Logs                                |              | 6.65                           |                                    |                                    | 1                   |                                       |
|                                               |              | 6.6                            |                                    |                                    | 0.5                 | Ann                                   |
|                                               |              | 6.55 r<br>10:                  | 10 10:15 10:20 10:25 10:30 10:35 1 | 0:40 10:45 10:50 10:55 11:00 11:05 | 0 10:10 10:15 10:20 | 0 10:25 10:30 10:35 10:40 10:45 10:50 |

2. Flexible and comprehensive alarm policies can be created, so that exception alarms can be reported for all monitoring indicators. In the cluster monitoring page, click **Set Alarm** to create a new alarm policy.

| ←•                    | Cluster Monitoring                                                                    |
|-----------------------|---------------------------------------------------------------------------------------|
| Cluster Info          | BE metrics FE metrics Business monitoring                                             |
| Cluster<br>Monitoring | Set alarms Select nodes All nodes   Time range                                        |
| Accounts              | () Press and hold the Alt/Option key to scroll to zoom the chart and drag to move it. |

#### **Modifying Configuration**

1. Tencent Cloud TCHouse-D supports flexible parameter configuration methods. You can comprehensively and intuitively set the parameters of BE/FE/Broker in the console, and view historical modification records. In the cluster list, click **Resource ID/Name** to view cluster details, and select **Configurations > Modify Configurations** from the left list to go to the parameter configuration page.

| Cluster Info                                  | Configuration file Upload | Configurations        | Parameter Hot Update |                 |                             |          |
|-----------------------------------------------|---------------------------|-----------------------|----------------------|-----------------|-----------------------------|----------|
| Cluster<br>Monitoring                         | apache_hdfs_broker.conf   | Apply to cluster      | Undo all changes     | Restart service |                             |          |
| Accounts                                      | be.conf                   | Parameter name        | Reference valu       | e               | Current Configuration Value | Value ra |
| Data ^                                        | fe.conf                   | broker_ipc_port (j)   |                      |                 | 8000                        |          |
| <ul> <li>Backup And</li> </ul>                | core-site.xml             | client_expire_seconds | s (j)                |                 | 300                         |          |
| Restore                                       | hdfs-site.xml             |                       |                      |                 |                             |          |
| <ul> <li>Database<br/>Auditing</li> </ul>     | hive-site.xml             | XMX (j)               | 2g                   |                 | 2g 🌶                        | >=2g, <= |
| Queries                                       | odbcinst.ini              | Add parameter         |                      |                 |                             |          |
| Query Analysis                                |                           |                       |                      |                 |                             |          |
| - SQL Studio 🛂                                |                           |                       |                      |                 |                             |          |
| Configurations                                |                           |                       |                      |                 |                             |          |
| <ul> <li>Modify<br/>Configurations</li> </ul> |                           |                       |                      |                 |                             |          |
| Change History                                |                           |                       |                      |                 |                             |          |
| Nodes                                         |                           |                       |                      |                 |                             |          |
|                                               |                           |                       |                      |                 |                             |          |

2. For the configuration parameters corresponding to Broker, BE, and FE, modifications to the configuration file and hot updates to the parameters are supported. An entire XML configuration file can be modified.

#### **Node Operations**

1. The node management page displays the status list of each role in the cluster. The roles include FE, BE, and BROKER. The health status, process status, node IP address, and the most recent restart time (the last time the service was manually restarted on the role management page) are displayed for each role.

| cdwdoris-n3m4593c xcfxfvsdf                   | Nodes                    |                    |            |
|-----------------------------------------------|--------------------------|--------------------|------------|
| Cluster Info                                  | Restart Graceful restart |                    |            |
| Cluster<br>Monitoring                         | Role T                   | Node health status | Node IP    |
| Accounts                                      | FE(master)               | Healthy            | 10.22.0.2  |
| Data<br>Management                            | BROKER                   | Healthy            | 10.22.0.2  |
| Backup And                                    | FE(observer)             | Healthy            | 10.22.0.6  |
| Batabase                                      | BROKER                   | Healthy            | 10.22.0.6  |
| Auditing                                      | FE(observer)             | Healthy            | 10.22.0.11 |
| Queries                                       | BROKER                   | Healthy            | 10.22.0.11 |
| <ul> <li>SQL Studio Z</li> </ul>              | BE                       | Healthy            | 10.22.0.12 |
| Configurations                                | BROKER                   | Healthy            | 10.22.0.12 |
| <ul> <li>Modify<br/>Configurations</li> </ul> | BE                       | Healthy            | 10.22.0.3  |
| Change History                                | BROKER                   | Healthy            | 10.22.0.3  |
| Nodes                                         | BE                       | Healthy            | 10.22.0.35 |
| Log Analysis<br>Operation Logs                | BROKER                   | Healthy            | 10.22.0.35 |

2. You can restart each node. The restart methods include immediate restart, graceful restart, and rolling restart, and batch execution for the same type of nodes is supported.

#### **Executing SQL Commands**

1. In the SQL workspace, you can quickly connect to the cluster and use SQL commands to perform a series of operations. For details, see SQL Studio. Click on the console left list to access SQL Studio. In the cluster list, select the target **Resource ID/Name**. You can also find the entry under Query Management.

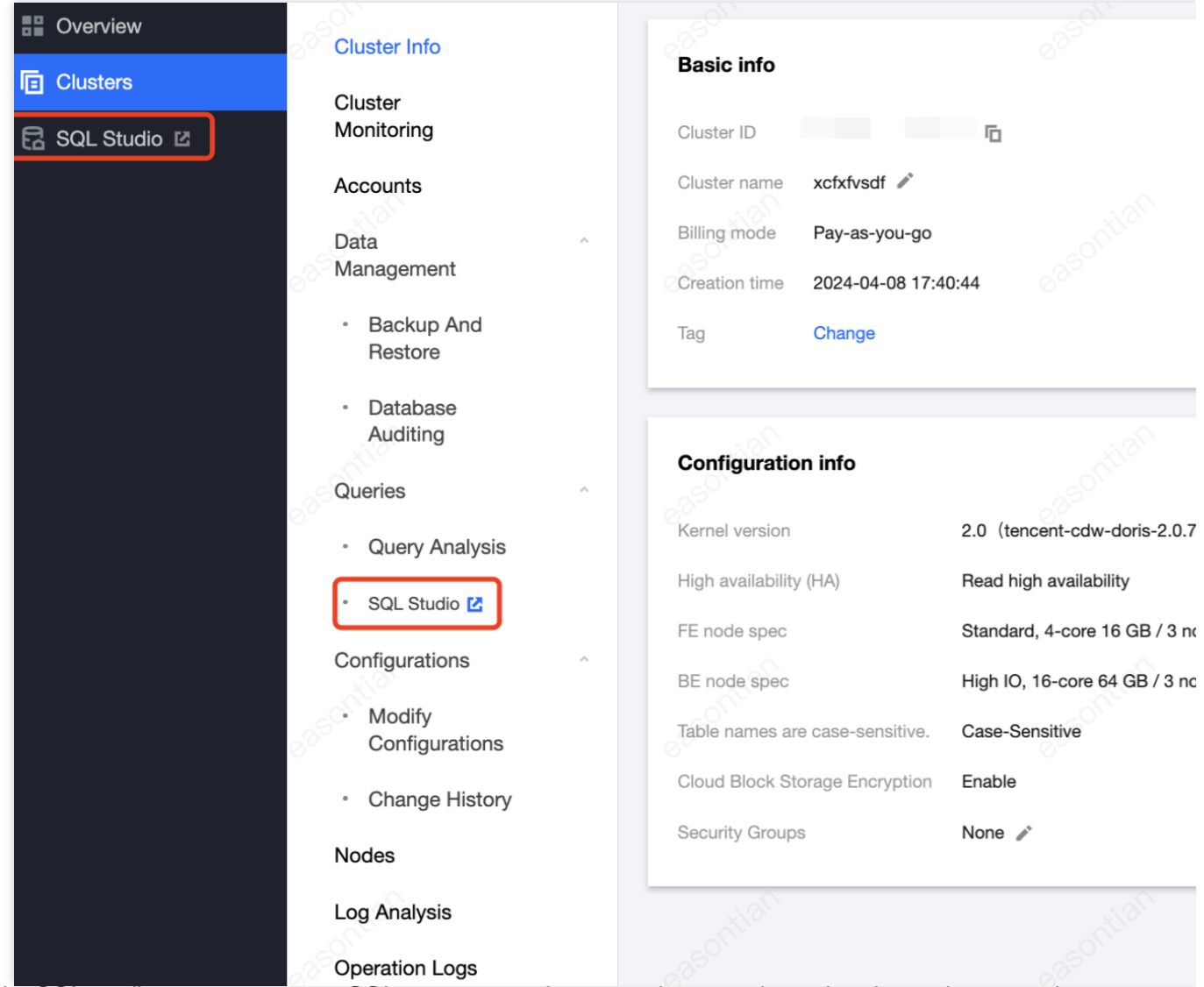

2. In the SQL studio, you can execute SQL statements, view execution records, and perform other operations.

| xcfxfvsdf - ap-hongkong                                                                 |                                                                                                    |
|-----------------------------------------------------------------------------------------|----------------------------------------------------------------------------------------------------|
| Data sources 😮 🛛 + 🕄                                                                    | Welcome Console information ×                                                                                                    |
| Catalog or database nam Q                                                               | Table View $\diamondsuit$ 🖹 SOL 1 × +                                                                                                    |
| 🔻 🖨 internal                                                                            | Search Q 🕞 Running 🚔 Format Enable query profile                                                                                                    |
| <ul> <li>information_schema(default</li> <li>mysql(default_cluster)</li> </ul>          | Image: Set Set Set Set Set Set Set Set Set Set                                                                                                    |
| Unconnected clusters 2<br>도 test12M2(cdwdoris-iavdpwz4)<br>도 test111M20(cdwdoris-o6bbh5 | > Ⅲ processlist     Execution log       > Ⅲ profiling     Separate keywords with "!"; press Enter to separate filter Q       > Ⅲ routines     No. Start time       > Ⅲ rowsets     No. Start time       > Ⅲ schema_privileges     No data yet |
|                                                                                         | ▶                                                                                                    |

# Using Tencent Cloud TCHouse-D Through a Client

Last updated : 2024-06-27 10:40:06

Except the console, you can use Tencent Cloud TCHouse-D through a client based on JDBC and WebUI. After purchasing and creating a cluster, you can enter the cluster details page from Cluster list by clicking on **Resource ID/name**. The network information section provides two access addresses: JDBC and HTTP, which indicate the two types of clients:

The JDBC connection address is suitable for JDBC clients, such as commonly used MySQL clients.

The HTTP connection address is used to perform various operations on the cluster's REST API through the WebUI.

| Basic info                     |                                                          | Cluster status    |              |
|--------------------------------|----------------------------------------------------------|-------------------|--------------|
| Cluster ID                     |                                                          | Cluster status Se | erving       |
| Cluster name                   |                                                          |                   |              |
| Billing mode Pay-as-you-go     |                                                          | Natural late      |              |
| Creation time 2024-04-08 17:4  | 0:44                                                     | Network Into      |              |
| Tag Change                     |                                                          | AZ                | ap-hongko    |
|                                |                                                          | VPC ID            |              |
| Configuration info             |                                                          | Subnet ID         |              |
|                                |                                                          | JDBC access addre | SS           |
| ernel version                  | 2.0 (tencent-cdw-doris-2.0.7-f5a305b-0889e65)            | HTTP connection a | ddress       |
| ligh availability (HA)         | Read high availability                                   | Node info         |              |
| E node spec                    | Standard, 4-core 16 GB / 3 node(s) / CLOUD_HSSD 200 GB   | No.               | Node type    |
| 3E node spec                   | High IO, 16-core 64 GB / 3 node(s) / LOCAL_BASIC 3570 GB | 1                 | FE(master)   |
| able names are case-sensitive. | Case-Sensitive                                           | 0                 | FF(cheenver) |
| Cloud Block Storage Encryption | Enable                                                   | 2                 | FE(ODServer) |
| Security Groups                | None 🌶                                                   | 3                 | FE(observer) |
|                                |                                                          | 4                 | BE           |
|                                |                                                          | 5                 | BE           |
|                                |                                                          | 6                 | BE           |

### JDBC Clients (MySQL Client and More)

Tencent Cloud TCHouse-D uses the MySQL protocol for communication, and users can connect to the cluster through the MySQL Client or MySQL JDBC. It is recommended that you use the MySQL Client in versions later than 5.1 because the MySQL Client in versions prior to 5.1 does not support usernames longer than 16 characters. **Note:** 

Any client that supports the MySQL JDBC protocol can be used, but there may be situations where the client does not display cluster's return information exactly as it is. Generally, this phenomenon does not cause problems, but operation results may be misjudged because some information is not displayed.

For example, Warning in the return information is not displayed in some clients after Broker Load is executed.

Consequently, users may mistakenly think that there is no Warning (that is, no filtered data).

The following describes the basic process of connecting to Tencent Cloud TCHouse-D through MySQL Client.

#### Step 1: Creating a User

1. When you purchase and create a Tencent Cloud TCHouse-D cluster, you need to set the admin user's password.

| Username         | admin                                                                                                    |
|------------------|----------------------------------------------------------------------------------------------------|
|                  | The username defaults to admin. After the cluster is created, you can add users or change the password of admin via Console - Accounts.                                                                                       |
| Password         | Enter a password 😽                                                                                                    |
|                  | It must be 8 to 20 characters in length and contain three of the following character types: uppercase letters, lowercase letters, digits, and special characters (I@#%^9). The first character cannot be a special character. |
| Confirm password | Confirm the password                                                                                                    |

2. After the cluster is created, you can conveniently view cluster information and carry out operations such as creating new accounts in the console. You can use the admin user to connect to the cluster, or create a new user and use the sub-user to connect to the cluster.

| Acco | Accounts                                                     |                                                                         |                                                |  |  |  |  |  |
|------|--------------------------------------------------------------|-------------------------------------------------------------------------|------------------------------------------------|--|--|--|--|--|
|      |                                                              |                                                                         |                                                |  |  |  |  |  |
| G    | • You can create a TCHouse-D account and grant it permiss    | ions such as management, query, and write permissions on databases      | or tables.                                     |  |  |  |  |  |
|      | • You can control the access to the cluster by modifying the | host address that can be accessed by the account. Fuzzy matching us     | ng the percent sign % (eg. 192.%) is supported |  |  |  |  |  |
|      | • To modify the host address, you must reset the account pa  | assword. This process may affect the read/write operations of the accou | nt. We recommend that you disconnect and pro   |  |  |  |  |  |
| Ad   | l account                                                    |                                                                         |                                                |  |  |  |  |  |
| Acc  | unt                                                          | Host (j)                                                                | Description                                    |  |  |  |  |  |
| adm  | 1                                                            | %                                                                       | grants for system user can't be modified or d  |  |  |  |  |  |
| easo |                                                              | %                                                                       | - 17                                           |  |  |  |  |  |

3. When the cluster is running, you can use MySQL Client to connect to the cluster in a networked environment. In the cluster details page, the connection address can be copied with one click. If you want to use a sub-user to connect or

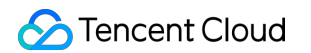

reset the password, you can do so on the **Accounts** page in the console.

| ap-hongkong-2                          |
|----------------------------------------|
| mysql -h10.22.0.27 -P9030 -uadmin -p 🕞 |
| s jdbc:mysql://10.22.0.27:9030         |
| 10.22.0.27:9030 Copy connection string |
| 10.22.0.27:8030 Copy connection string |
|                                        |

4. Enter the following command to log in to the cluster:

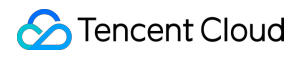

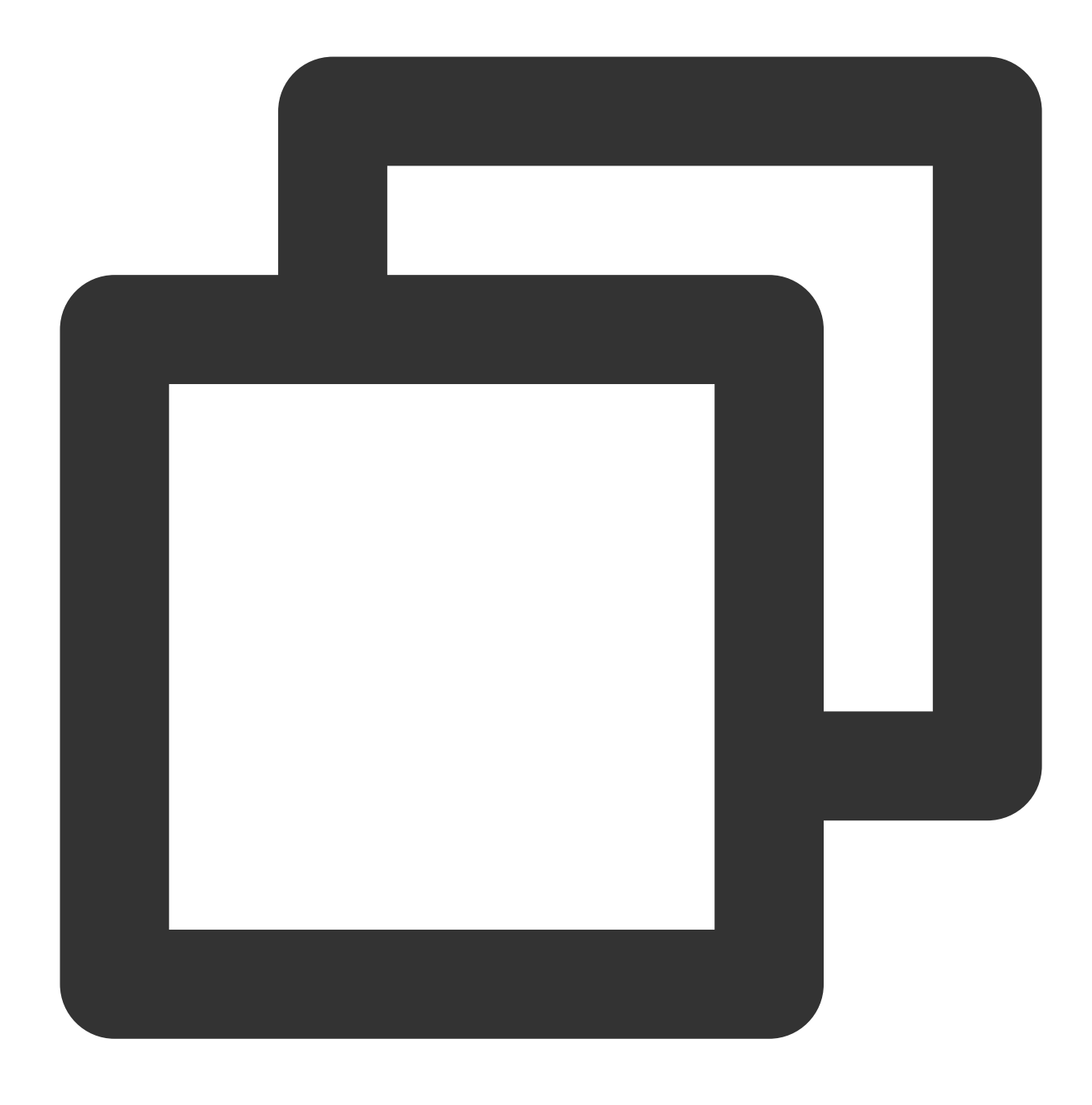

mysql -h FE\_HOST -P9030 -uadmin -p

#### Note:

FE\_HOST is the IP address of any FE node. 9030 is the query\_port configuration in fe.conf.

5. After logging in, you can also modify the admin password using the following command:

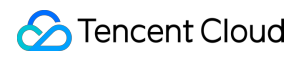

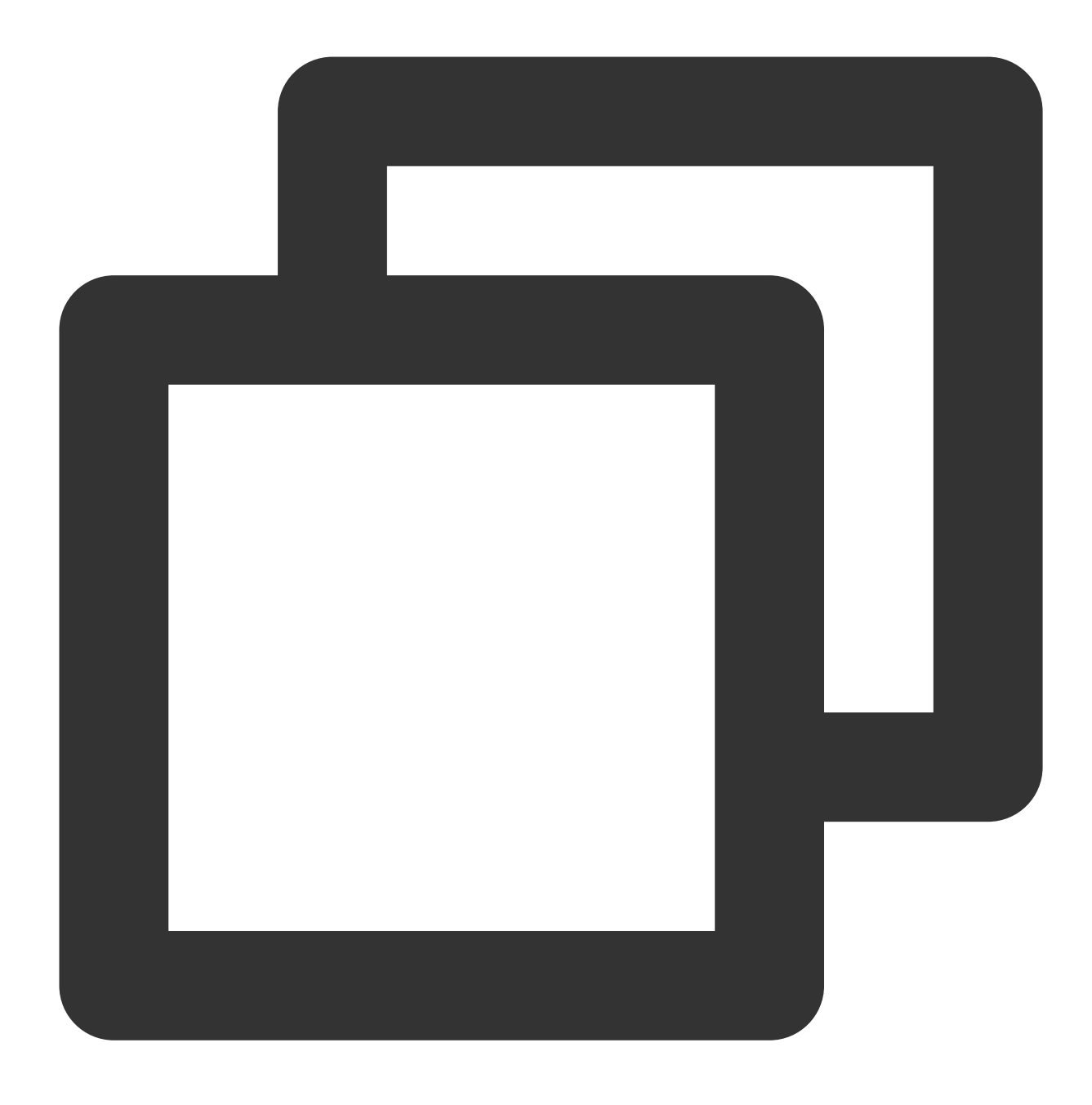

SET PASSWORD FOR 'admin' = PASSWORD('your\_password');

6. Create a new user:

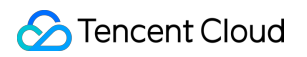

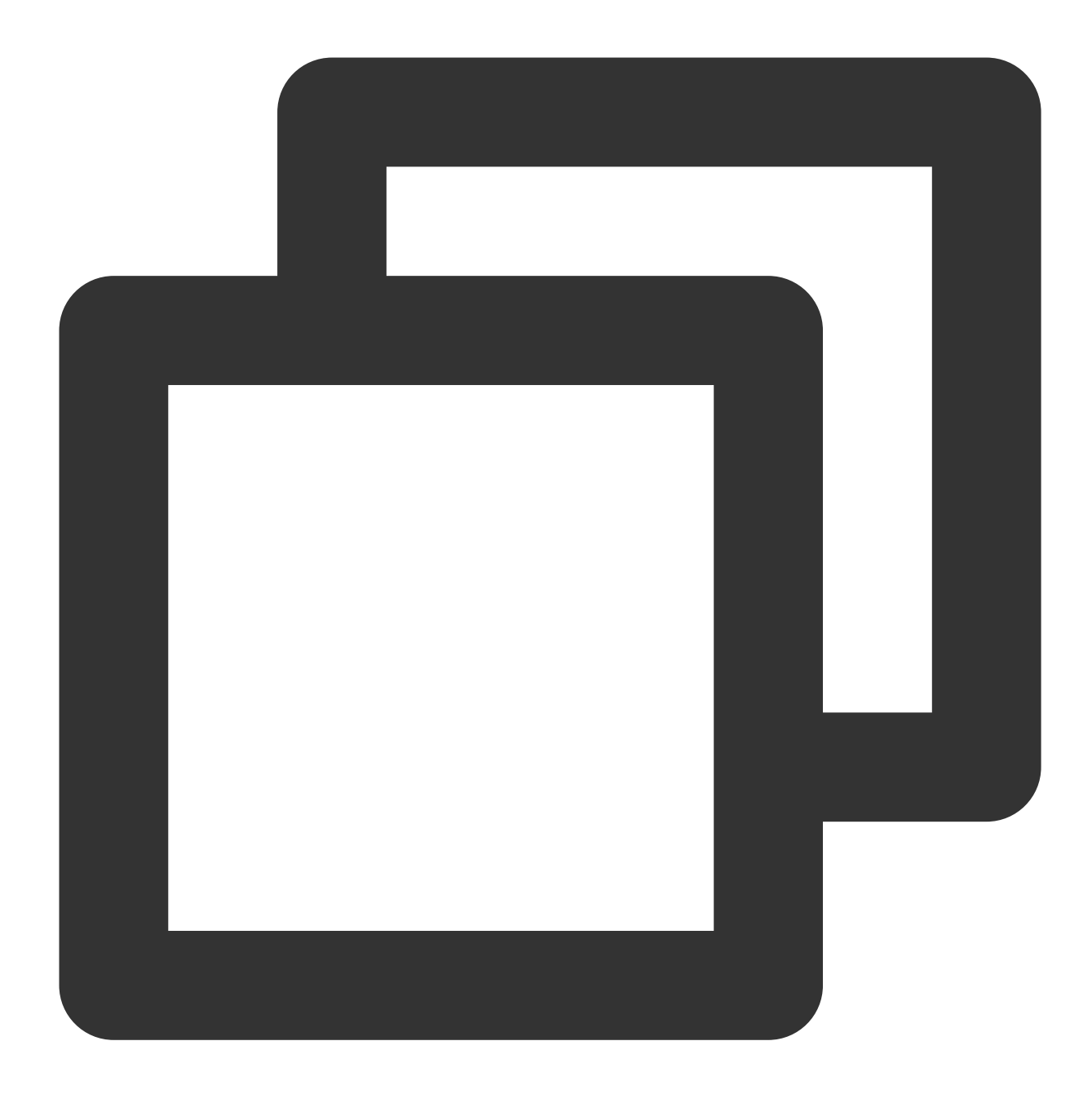

CREATE USER 'test' IDENTIFIED BY 'test\_passwd';

7. You can connect to the cluster through the newly created user using the following command:

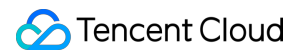

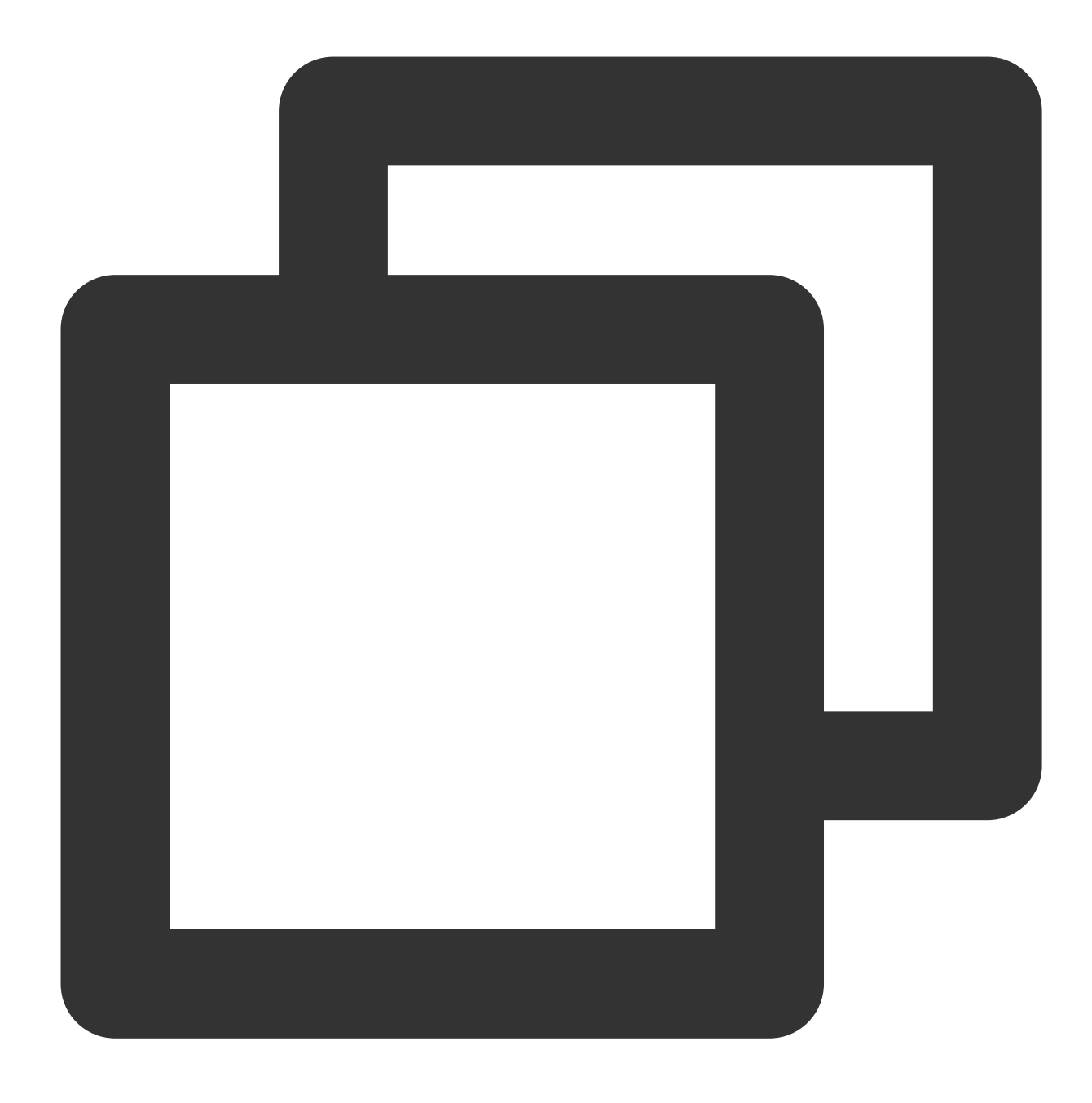

mysql -h FE\_HOST -P9030 -utest -ptest\_passwd

#### Note:

By default, the newly created ordinary user has no permissions. You can grant permissions **Accounts** page in the console.

#### Step 2: Creating a Data Table

1. Create a database.

Initially, you can create a database through the admin user: CREATE DATABASE example\_db; .

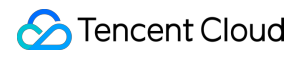

#### Note:

HELP command; can be used to check detailed syntax help for all commands. Example: HELP CREATE DATABASE; .

If you do not know the full name of a command, you can use help One field of the command for fuzzy queries. For example, if you type HELP CREATE, you can match commands such as CREATE DATABASE, CREATE TABLE, and CREATE USER.

After the database is created, you can check the database information using SHOW DATABASES; .

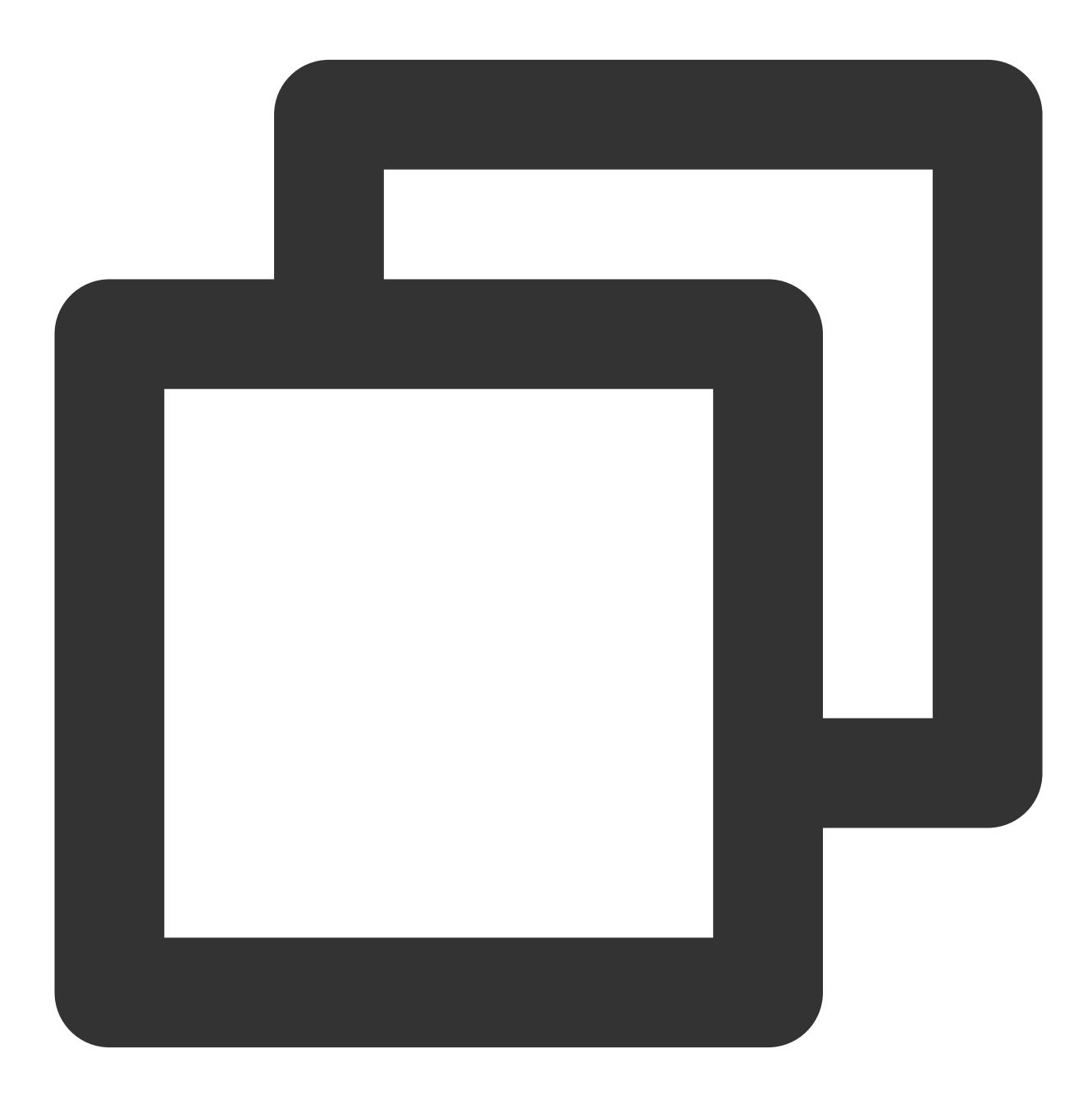

MySQL> SHOW DATABASES;

```
| Database |
+----+
| doris_audit_db__ |
| example_db |
| information_schema |
+----+
3 rows in set (0.00 sec)
```

information\_schema aims to be compatible with the MySQL protocol. Actual information may not be accurate.

Therefore, it is recommended that you obtain specific database information by querying the relevant database directly. 2. Grant the account permission.

After example\_db is created, you can use the admin account to grant the read/write permissions to the ordinary account, such as test. After the authorization, you can use the test account to operate on the example\_db database.

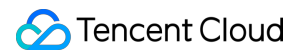

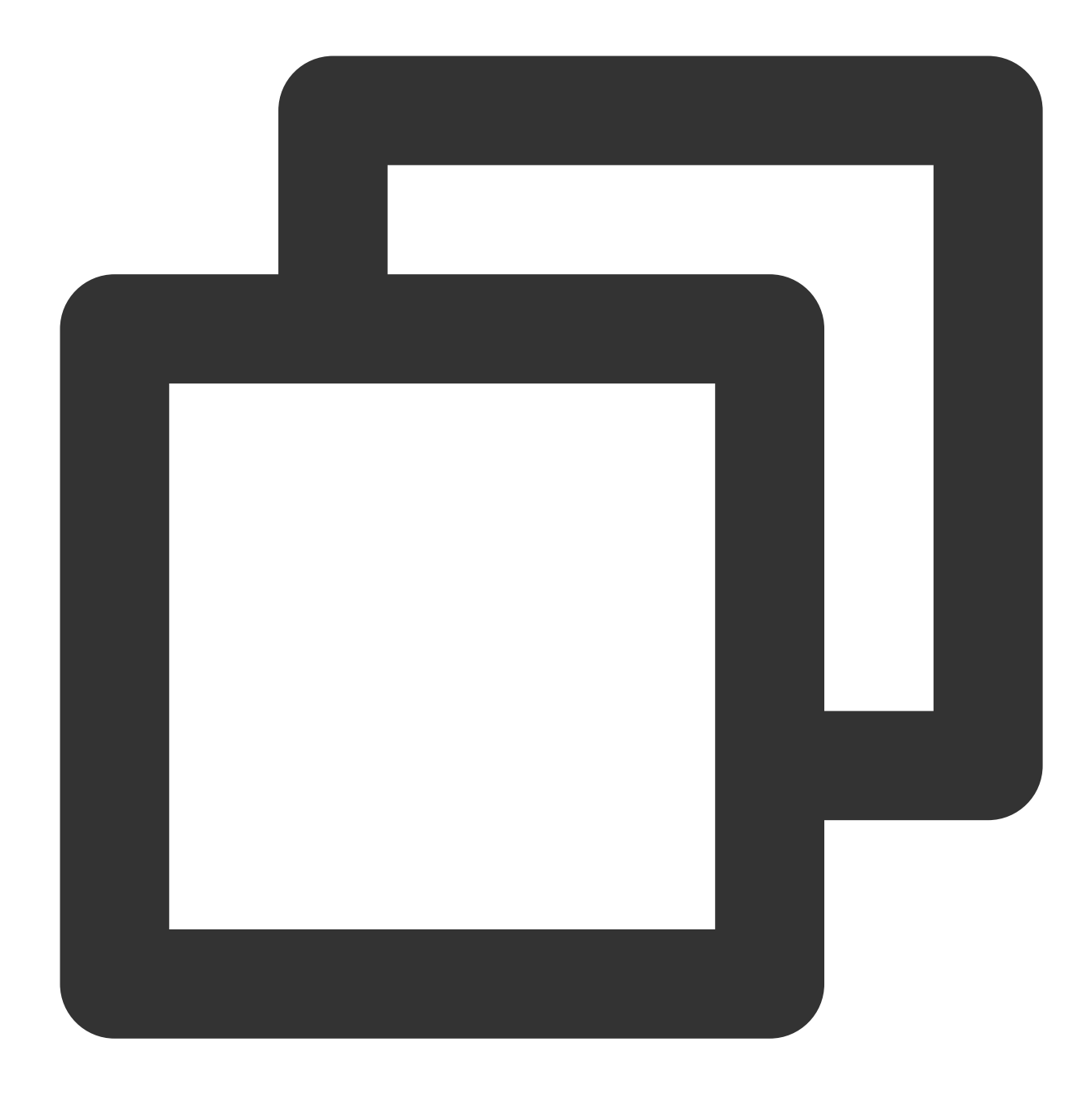

GRANT ALL ON example\_db TO test;

3. Create a table.

First, switch the database:

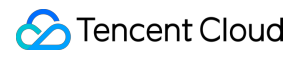

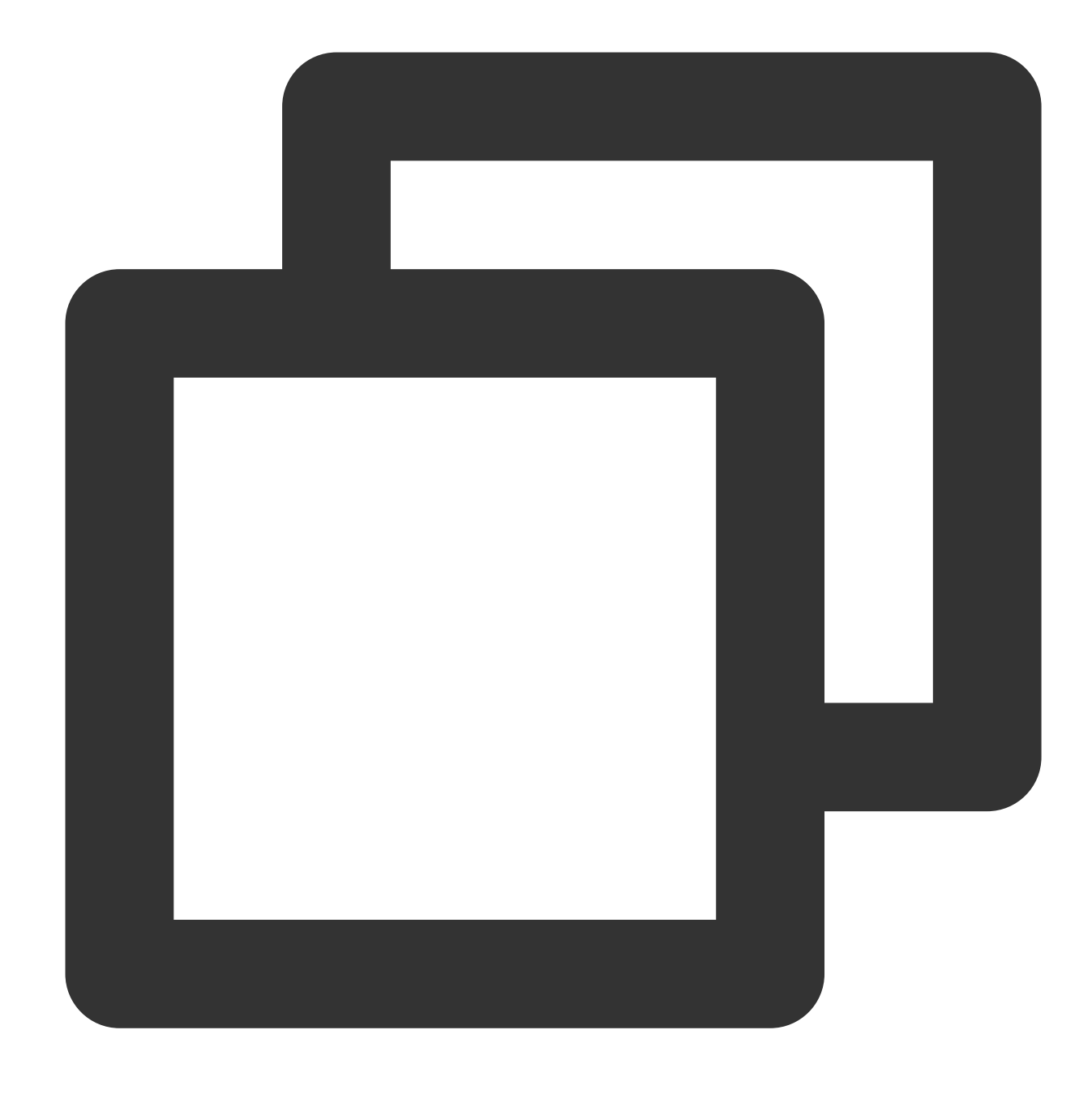

```
USE example_db;
```

Use the CREATE TABLE command to create a table. Tencent Cloud TCHouse-D supports single partition and composite partition to create tables. For details, see Data Partition and Bucketing. The following is an example of creating a table with aggregation model, showcasing both partition types.

#### **Single partition**

Create a logical table named table1. The bucketing column is siteid, and the number of buckets is 10. The table's schema is as follows:

siteid: The type is INT (4 bytes), and the default value is 10.

citycode: The type is SMALLINT (2 bytes).

username: The type is VARCHAR, the maximum length is 32, and the default value is an empty character string. pv: The type is BIGINT (8 bytes), and the default value is 0. This is an index column, the data will be aggregated by default, and the aggregation method is SUM.

The statement for creating the table is as follows:

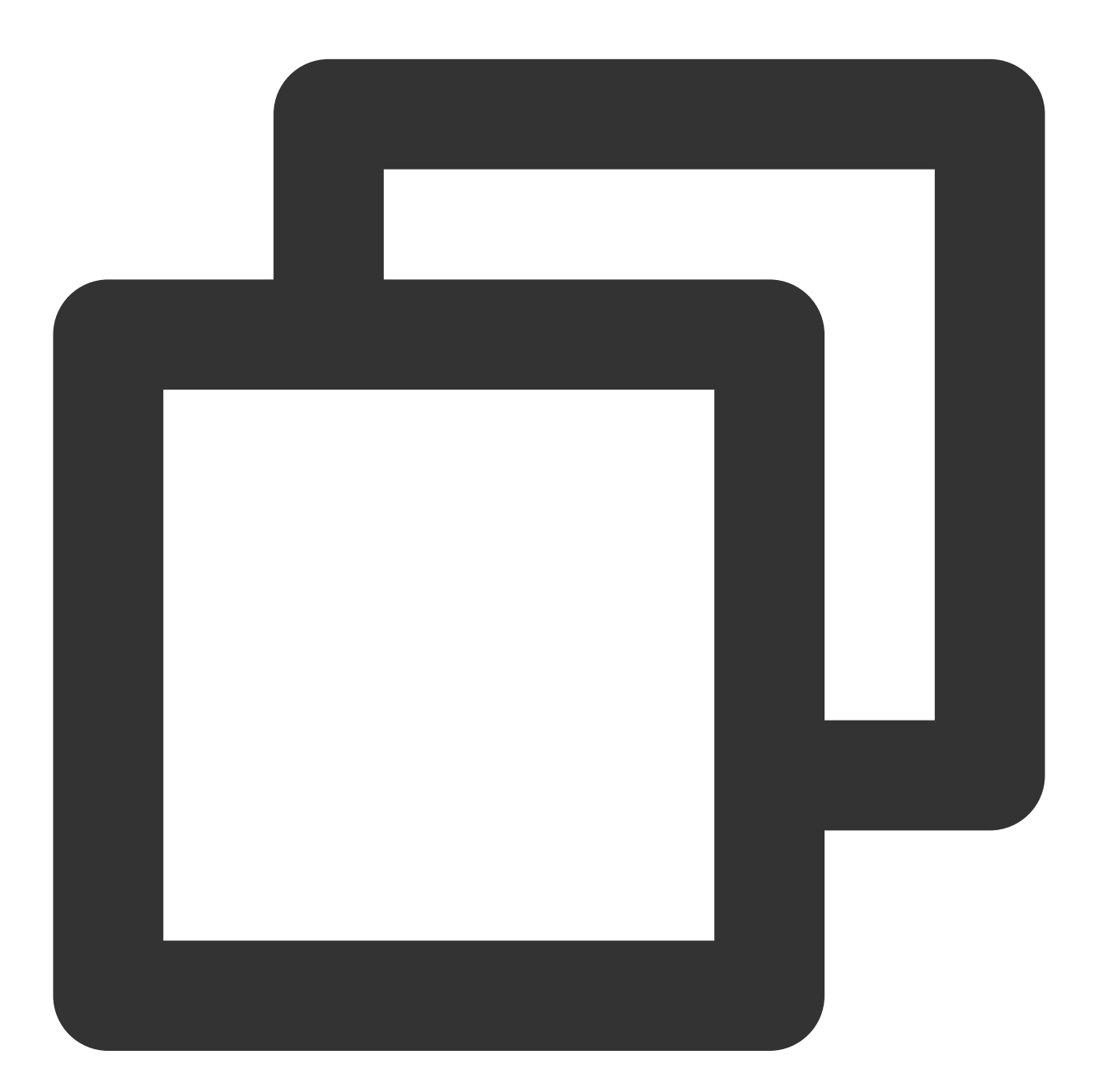

```
CREATE TABLE table1
(
siteid INT DEFAULT '10',
citycode SMALLINT,
```

```
username VARCHAR(32) DEFAULT '',
    pv BIGINT SUM DEFAULT '0'
)
AGGREGATE KEY(siteid,citycode,username)
DISTRIBUTED BY HASH(siteid) BUCKETS 10
PROPERTIES("replication_num" = "1");
```

#### **Composite partition**

Create a logical table named table2, with the following schema:

event\_day: The type is DATE, with no default value.

siteid: The type is INT (4 bytes), and the default value is 10.

citycode: The type is SMALLINT (2 bytes).

username: The type is VARCHAR, the maximum length is 32, and the default value is an empty character string.

pv: The type is BIGINT (8 bytes), and the default value is 0. This is an index column, the data will be aggregated by default, and the aggregation method is SUM.

Use the event\_day column as the partition column and create 3 partitions, including p201706, p201707, and

p201708. Each partition uses siteid for hash bucket, and the number of buckets is 10.

p201706: The range is [minimum value, 2017-07-01).

p201707: The range is [2017-07-01, 2017-08-01).

p201708: The range is [2017-08-01, 2017-09-01).

The statement for creating the table is as follows:

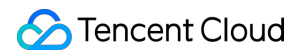

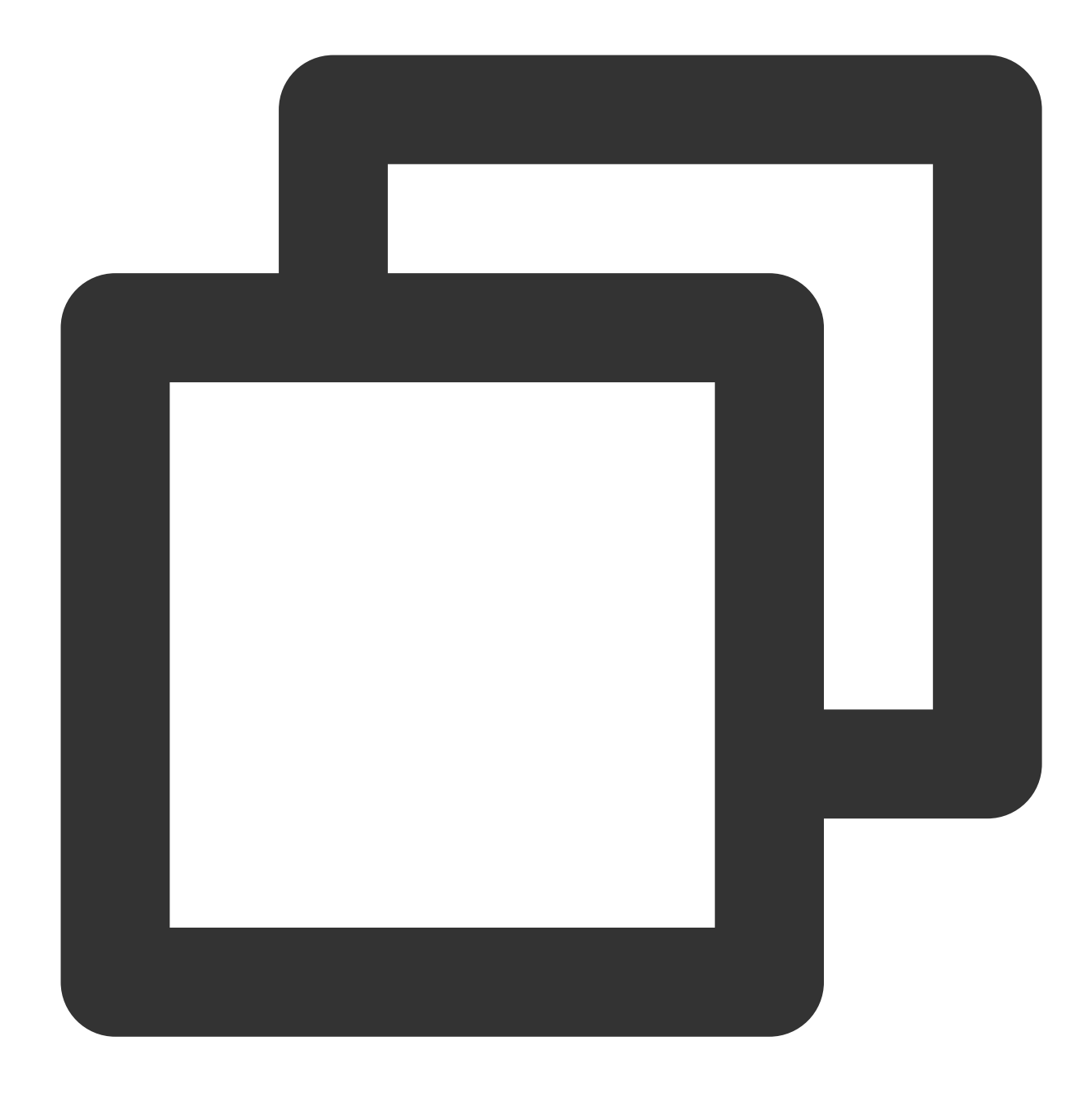

```
CREATE TABLE table2
(
    event_day DATE,
    siteid INT DEFAULT '10',
    citycode SMALLINT,
    username VARCHAR(32) DEFAULT '',
    pv BIGINT SUM DEFAULT '0'
)
AGGREGATE KEY(event_day, siteid, citycode, username)
PARTITION BY RANGE(event_day)
(
```

```
PARTITION p201706 VALUES LESS THAN ('2017-07-01'),
PARTITION p201707 VALUES LESS THAN ('2017-08-01'),
PARTITION p201708 VALUES LESS THAN ('2017-09-01')
)
DISTRIBUTED BY HASH(siteid) BUCKETS 10
PROPERTIES("replication_num" = "1");
```

After the table is created, you can check the information of the table in example\_db:

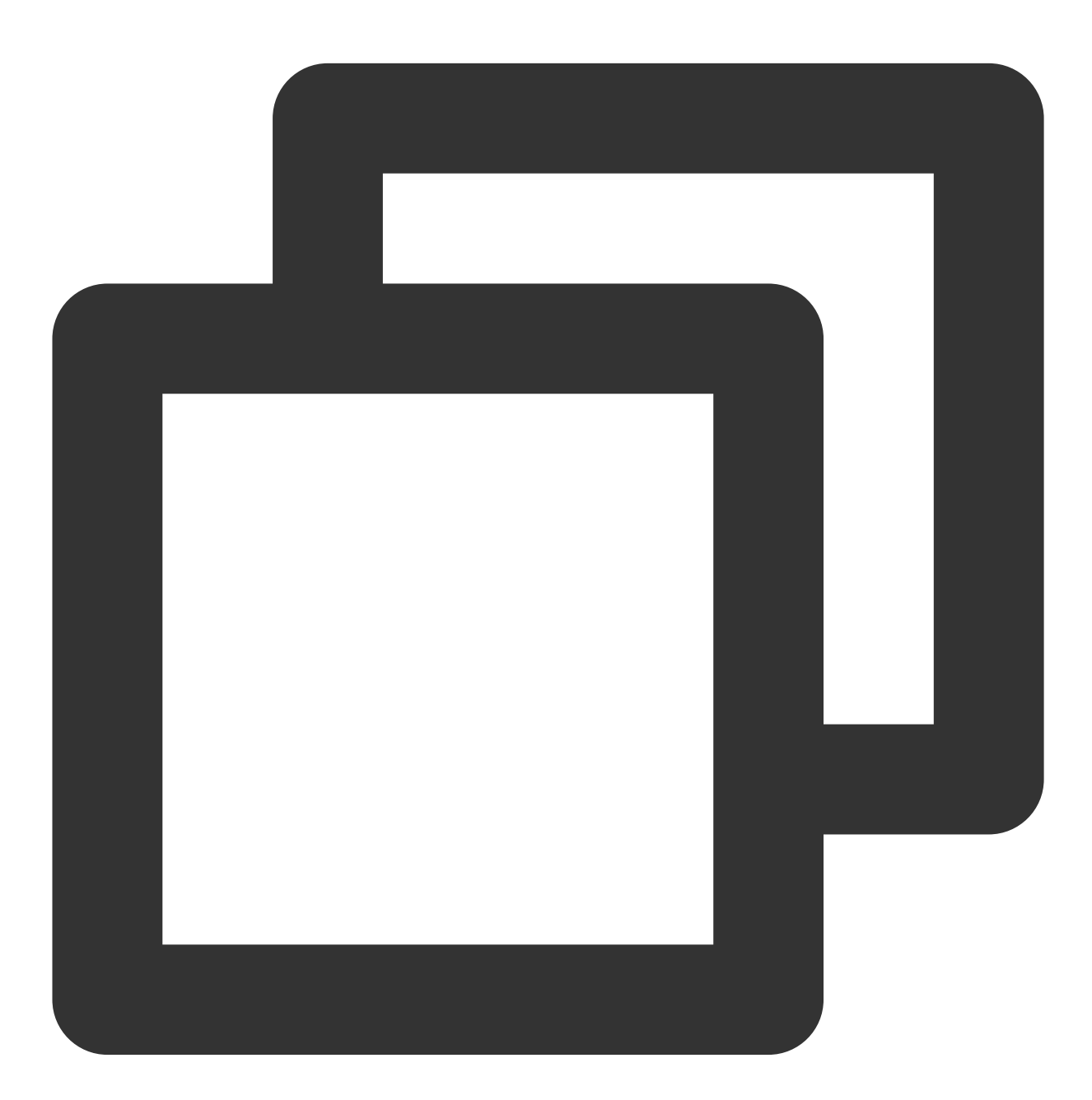

MySQL> SHOW TABLES; +-----+ | Tables\_in\_example\_db |

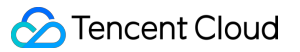

| +<br>  table1<br>  table2<br>+ | +<br> <br> <br> + |              |                 |                     |              |
|--------------------------------|-------------------|--------------|-----------------|---------------------|--------------|
| 2 rows in s                    | et (0.01 sec)     |              |                 |                     |              |
| MySQL> DESC                    | table1;           |              |                 |                     |              |
| Field                          | Type              | ++<br>  Null | +<br>  Key      | Default             | +<br>  Extra |
| siteid                         | int(11)           | Yes          | +<br>  true     | +<br>  10           | +<br>        |
| citycode                       | smallint(6)       | Yes          | true            | N/A                 |              |
| username                       | varchar(32)       | Yes          | true            |                     |              |
| pv                             | bigint(20)        | Yes          | false           | 0                   | SUM          |
| +<br>4 rows in s               | et (0.00 sec)     | ++           | +·              | +                   | +            |
| MySQL> DESC                    | table2;           |              |                 |                     |              |
| +                              | -+                | -+<br>  Null | +<br>  Key<br>+ | +<br>  Default<br>+ | +            |
| event_day                      | date              | Yes          | true            | N/A                 | · ·          |
| siteid                         | int(11)           | Yes          | true            | 10                  |              |
| citycode                       | smallint(6)       | Yes          | true            | N/A                 |              |
| username                       | varchar(32)       | Yes          | true            |                     |              |
| pv                             | bigint(20)        | Yes          | false           | 0                   | SUM          |
| 5 rows in s                    | et (0.00 sec)     | , <b></b>    |                 |                     | ,            |

#### Note:

In the above tables, tables created through setting replication\_num are single-copy tables. For Tencent Cloud TCHouse-D, it is recommended that users use the default 3-copy setting to ensure high availability.

#### Step 3: Importing Data

Tencent Cloud TCHouse-D supports multiple data import methods. For specific details, see Importing Data. Examples of streaming import and Broker import are provided here.

#### **Streaming Import**

Streaming import transmits data to Tencent Cloud TCHouse-D using the HTTP protocol, allowing for the direct import of local data without dependency on other systems or components. For detailed syntax help, see HELP STREAM LOAD; .

Example 1: "table1\_20170707" is used as Label, and the local file table1\_data is imported in table1.

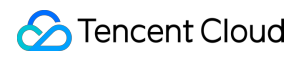

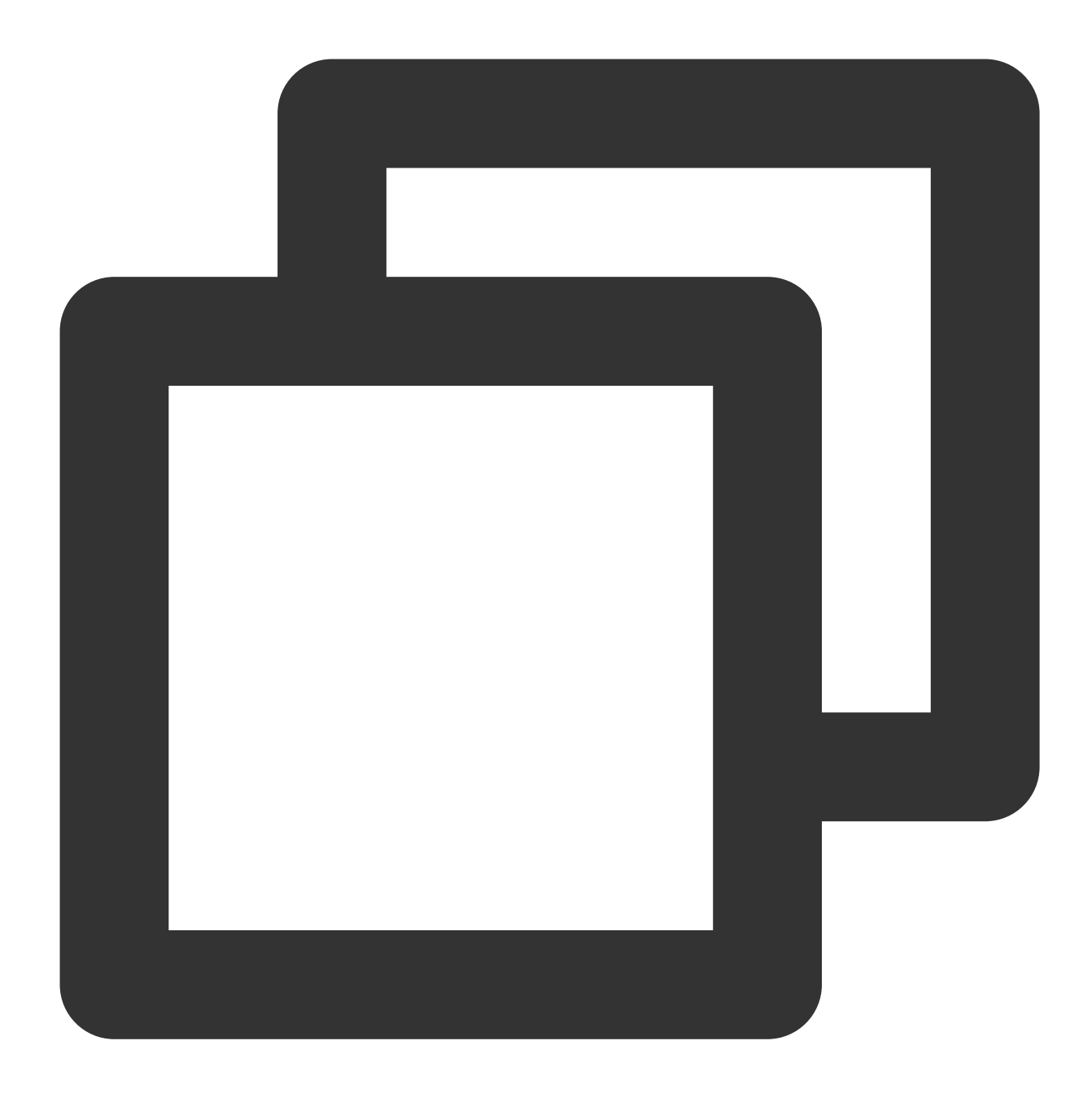

curl --location-trusted -u test:test\_passwd -H "label:table1\_20170707" -H "column\_s

#### Note:

FE\_HOST is the IP address of any FE's node location, and 8030 is http\_port in fe.conf.

You can use any BE's IP address and webserver\_port in be.conf for importing. Example: BE\_HOST:8040.

For the local file table1\_data, the comma (,) is used as a separator between data, as follows:

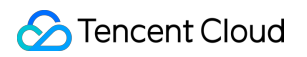

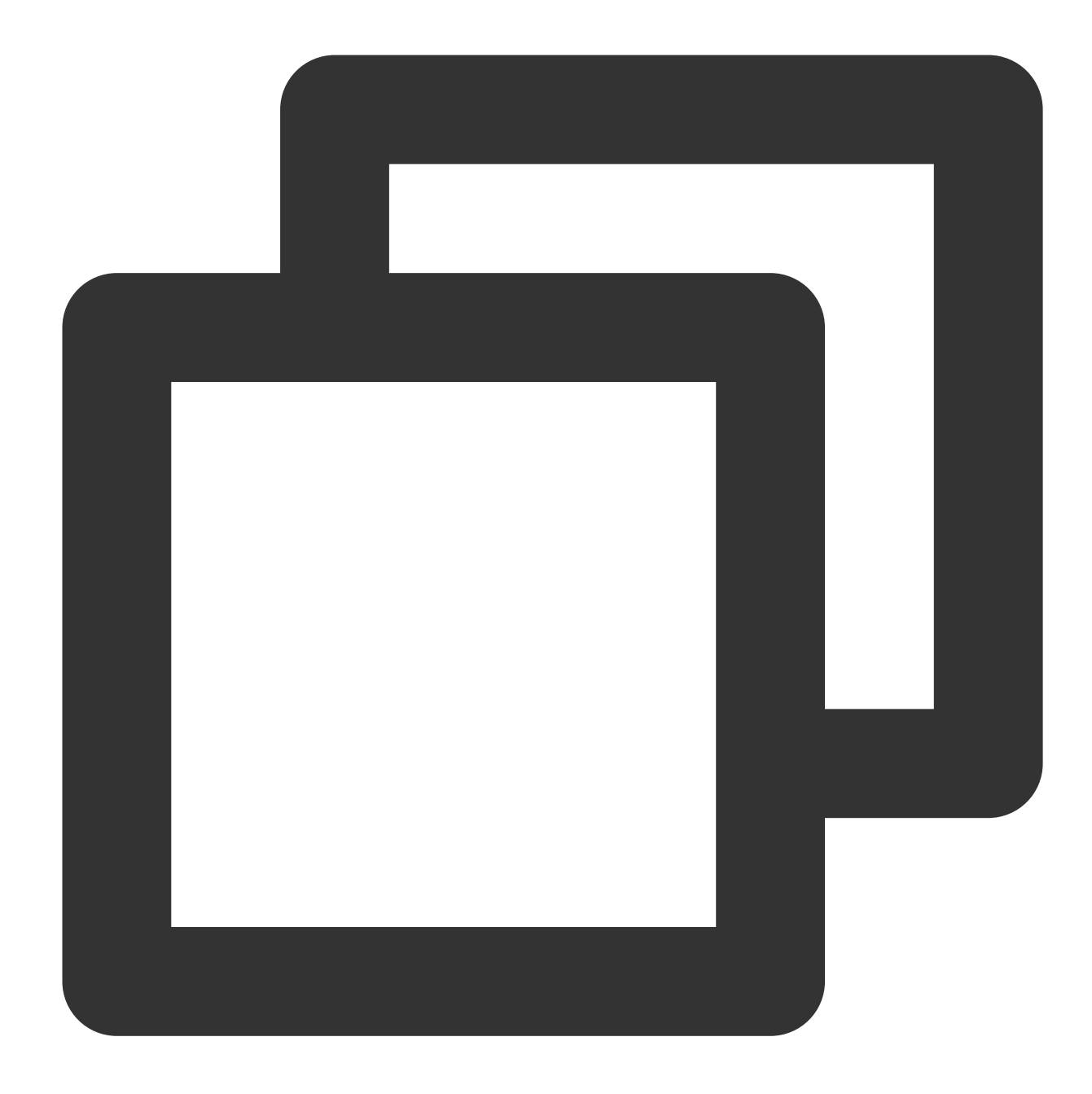

1,1,jim,2 2,1,grace,2 3,2,tom,2 4,3,bush,3 5,3,helen,3

Example 2: table2\_20170707 is used as Label, and the local file table2\_data is imported to table2.

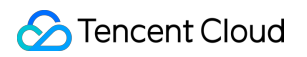

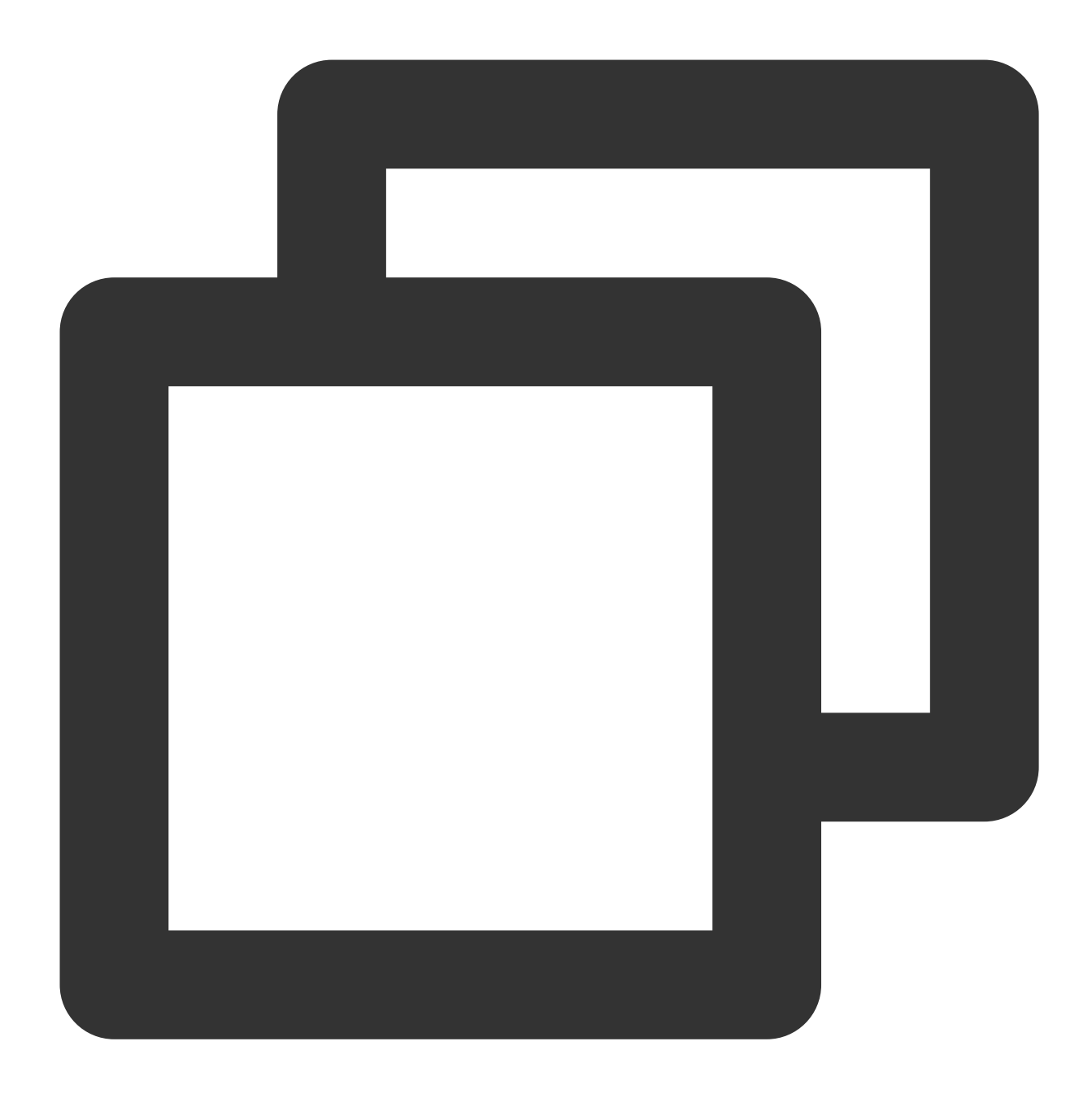

curl --location-trusted -u test:test -H "label:table2\_20170707" -H "column\_separato http://127.0.0.1:8030/api/example\_db/table2/\_stream\_load

For the local file table2\_data , | is used as the separator between data, as follows:

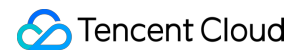

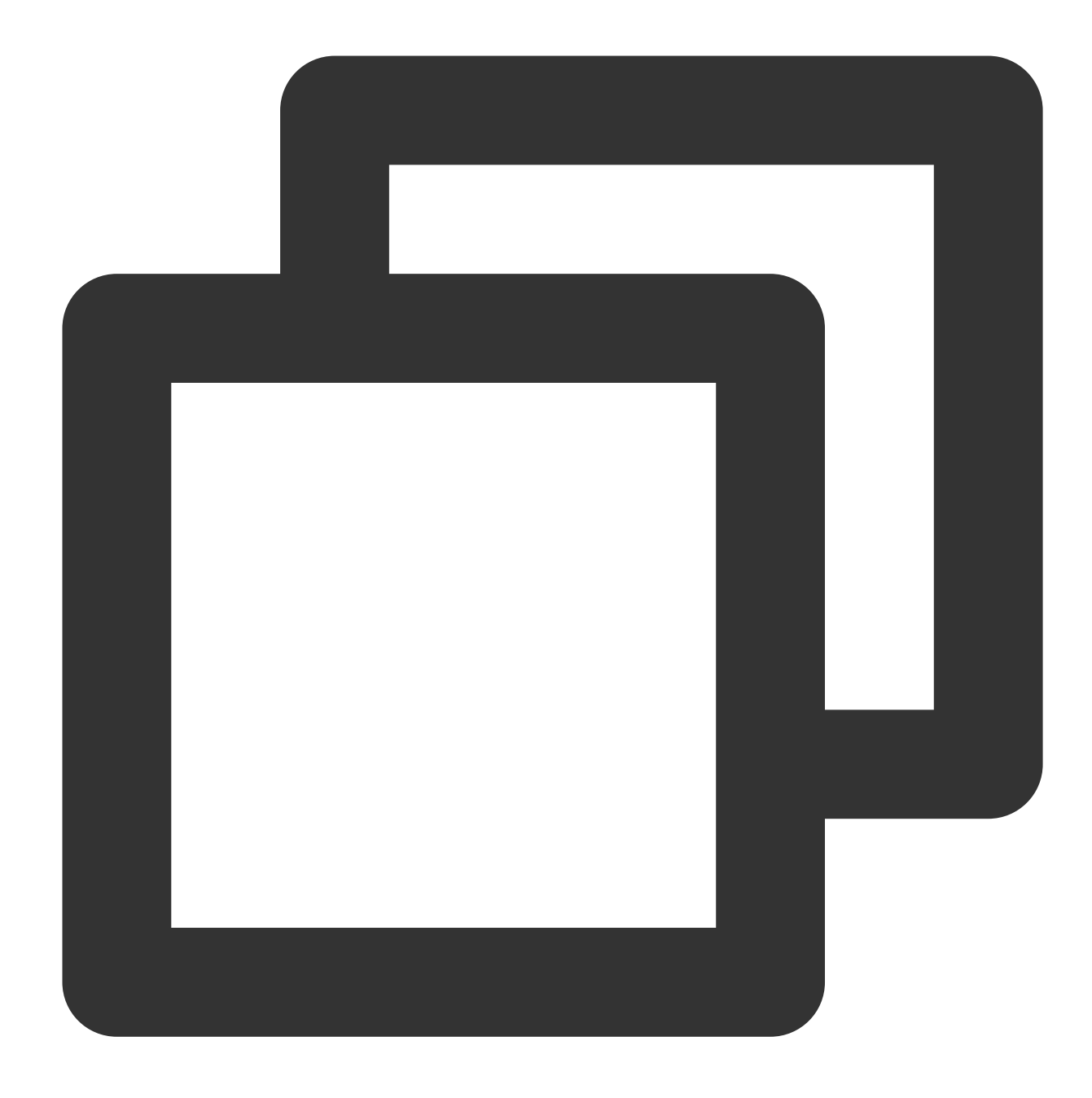

```
2017-07-03|1|1|jim|2
2017-07-05|2|1|grace|2
2017-07-12|3|2|tom|2
2017-07-15|4|3|bush|3
2017-07-12|5|3|helen|3
```

#### Note:

For streaming import, it is recommended that the file size be within 10 GB. Files that exceed this size could cause import failure and increase the cost of retries.

Each batch of data import requires a unique Label. The Label should ideally be a character string related to the batch of data, facilitating reading and management. Tencent Cloud TCHouse-D guarantees that within a database, the same batch of data can only be imported only once based on the Label. Labels of failed tasks can be reused. The streaming import command is executed in a synchronous manner. If success is returned for the command, the data has been imported. If failure is returned for the command, the data has not been imported.

#### **Broker Import**

Broker Import uses a deployed Broker process to read and import data from external storage. For more help, see HELP BROKER LOAD; .

Example: table1\_20170708 is used as Label, to import files from HDFS into table1.

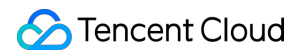

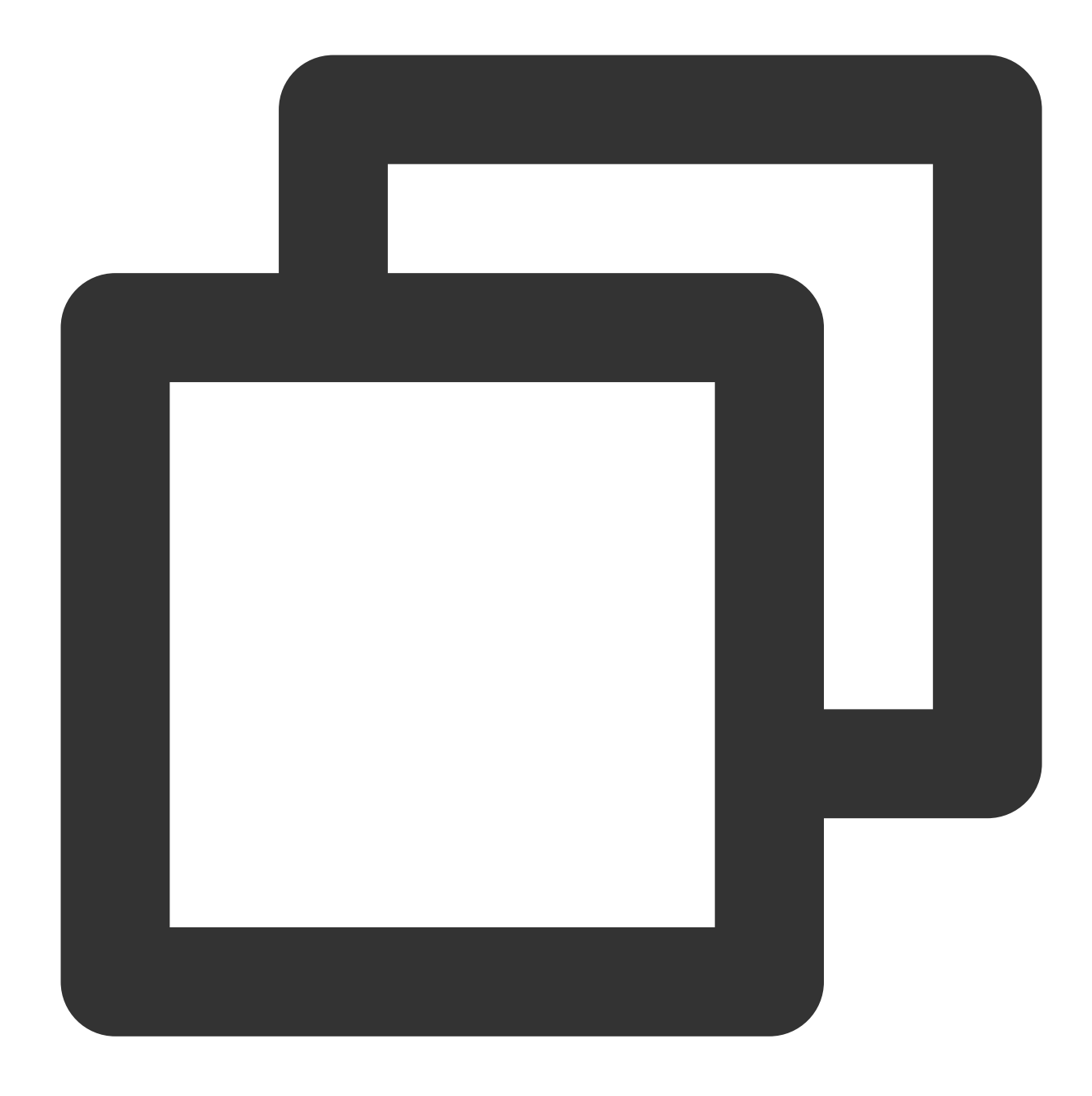

```
LOAD LABEL table1_20170708
(
    DATA INFILE("hdfs://your.namenode.host:port/dir/table1_data")
    INTO TABLE table1
)
WITH BROKER hdfs
(
    "username"="hdfs_user",
    "password"="hdfs_password"
)
PROPERTIES
```

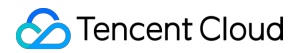

```
(
  "timeout"="3600",
  "max_filter_ratio"="0.1"
);
```

The Broker import command is executed in an asynchronous manner. The successful execution of the above command only indicates the successful submission of tasks. You can check whether the import is successful through SHOW LOAD; . Example:

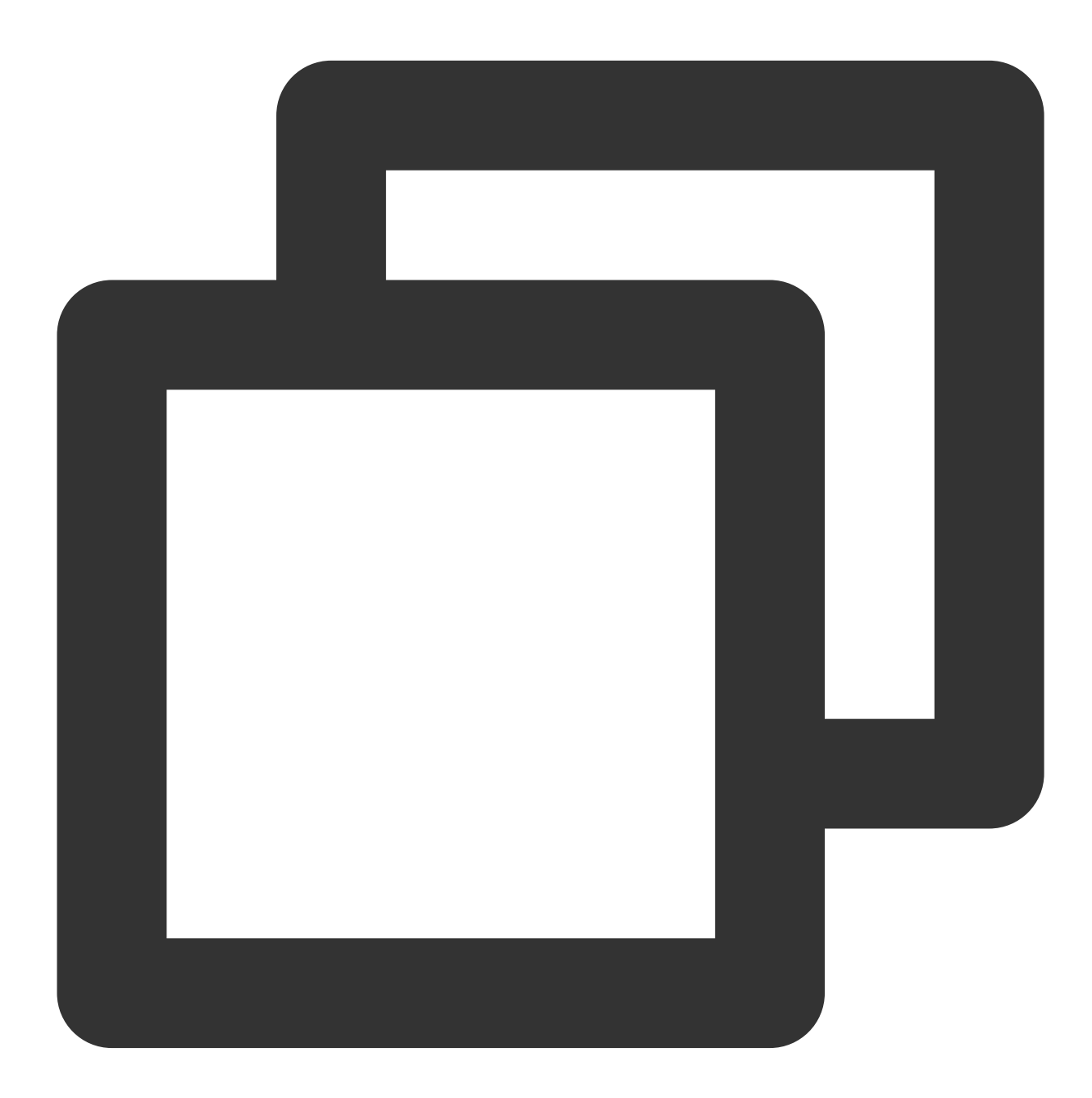

SHOW LOAD WHERE LABEL = "table1\_20170708";

In the returned result, if the State field is FINISHED, the import is successful. For more information about SHOW

LOAD, see HELP SHOW LOAD; .

Asynchronous import tasks can be cancelled before they end: CANCEL LOAD WHERE LABEL = "table1\_20170708"; .

#### Step 4: Querying Data

1. Simple Query:

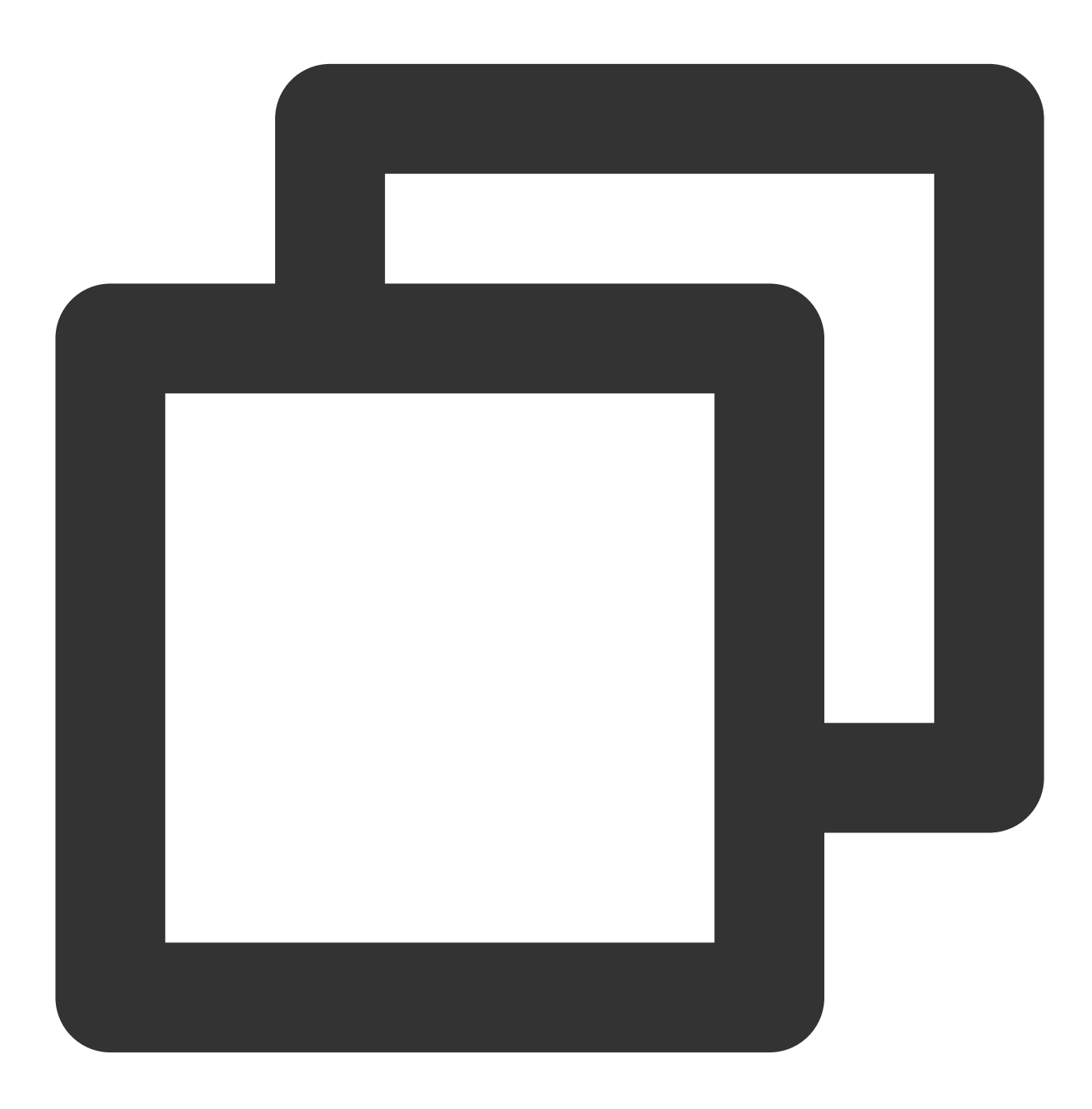

MySQL> SELECT \* FROM table1 LIMIT 3; +----+

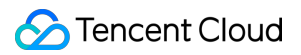

```
| siteid | citycode | username | pv |
+----+
   2 |
          1 | 'grace' |
                     2 |
5 |
          3 | 'helen' |
                     3 |
3 |
        2 | 'tom' | 2 |
+----+
3 rows in set (0.01 sec)
MySQL> SELECT * FROM table1 ORDER BY citycode;
+----+
| siteid | citycode | username | pv |
 ----+
   2 | 1 | 'grace' | 2 |
1
   1 |
          1 | 'jim' |
                     2 |
2 | 'tom'
    3 |
                  | 2|
4 |
          3 | 'bush' |
3 |
   5 |
         3 | 'helen' |
                     3 |
+----+
5 rows in set (0.01 sec)
```

2. Join Query:

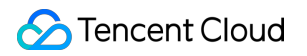

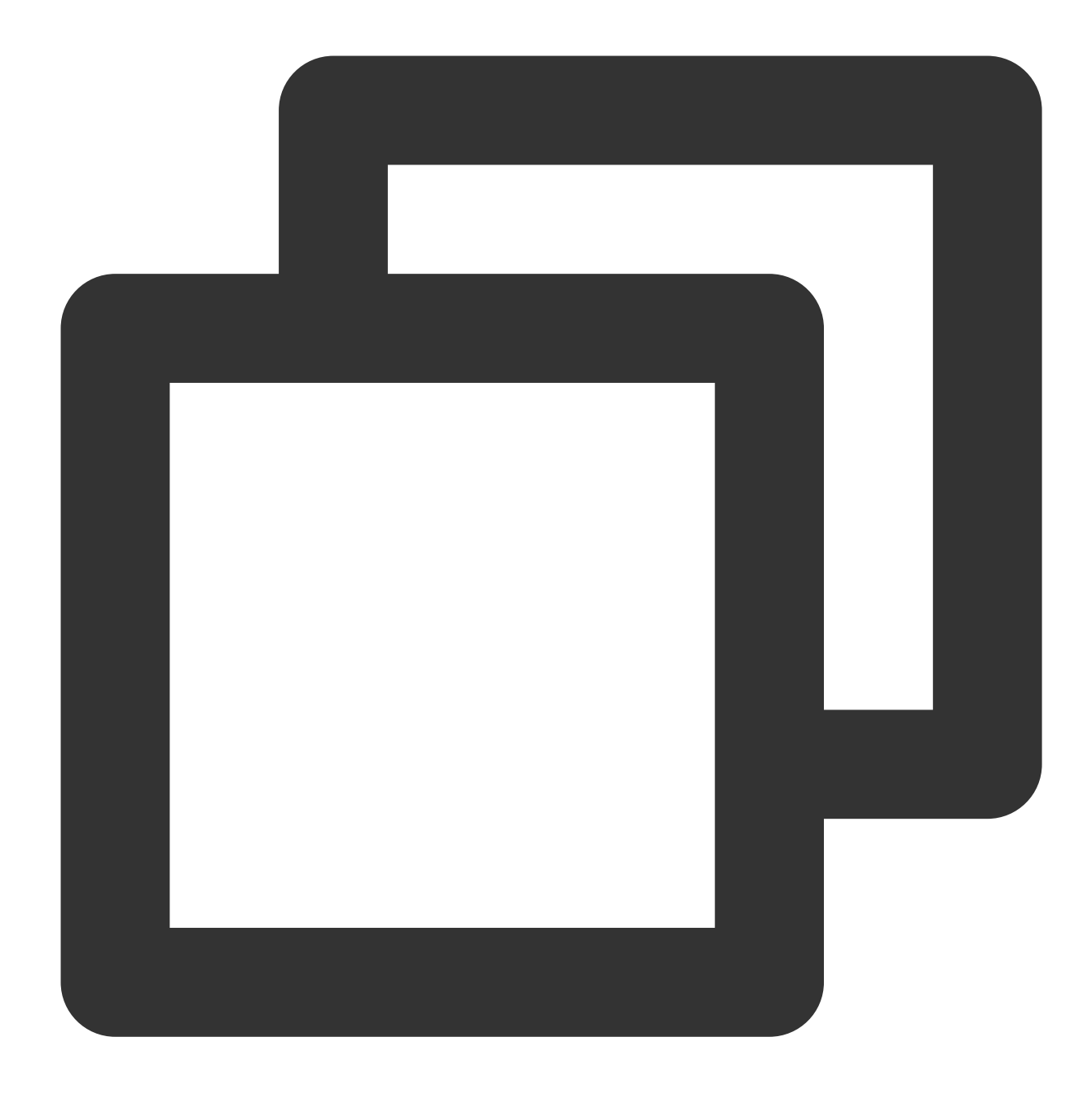

```
MySQL> SELECT SUM(table1.pv) FROM table1 JOIN table2 WHERE table1.siteid = table2.s
+-----+
| sum(`table1`.`pv`) |
+----+
| 12 |
+----+
1 row in set (0.20 sec)
```

3. Subquery:

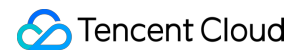

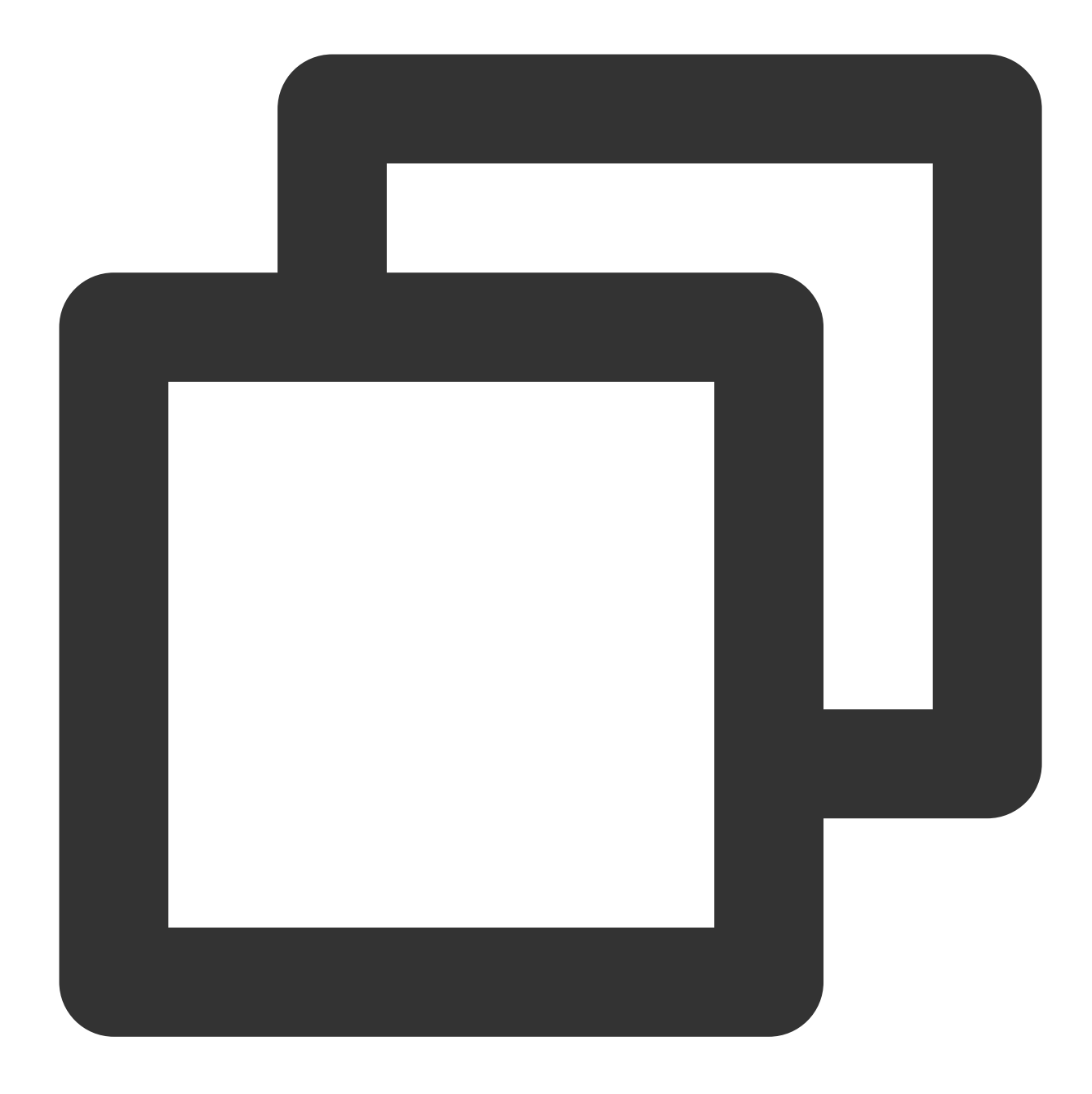

```
MySQL> SELECT SUM(pv) FROM table2 WHERE siteid IN (SELECT siteid FROM table1 WHERE
+----+
| sum(`pv`) |
+----+
| 8 |
+----+
1 row in set (0.13 sec)
```

## WebUI

The WebUI is based on JDBC and Rest API capabilities, allowing you to perform data operations and manage clusters among other features. To use the WebUI, enter <a href="https://fe\_ip:8030">https://fe\_ip:8030</a> in a networked environment. The following page is displayed, it has started successfully.

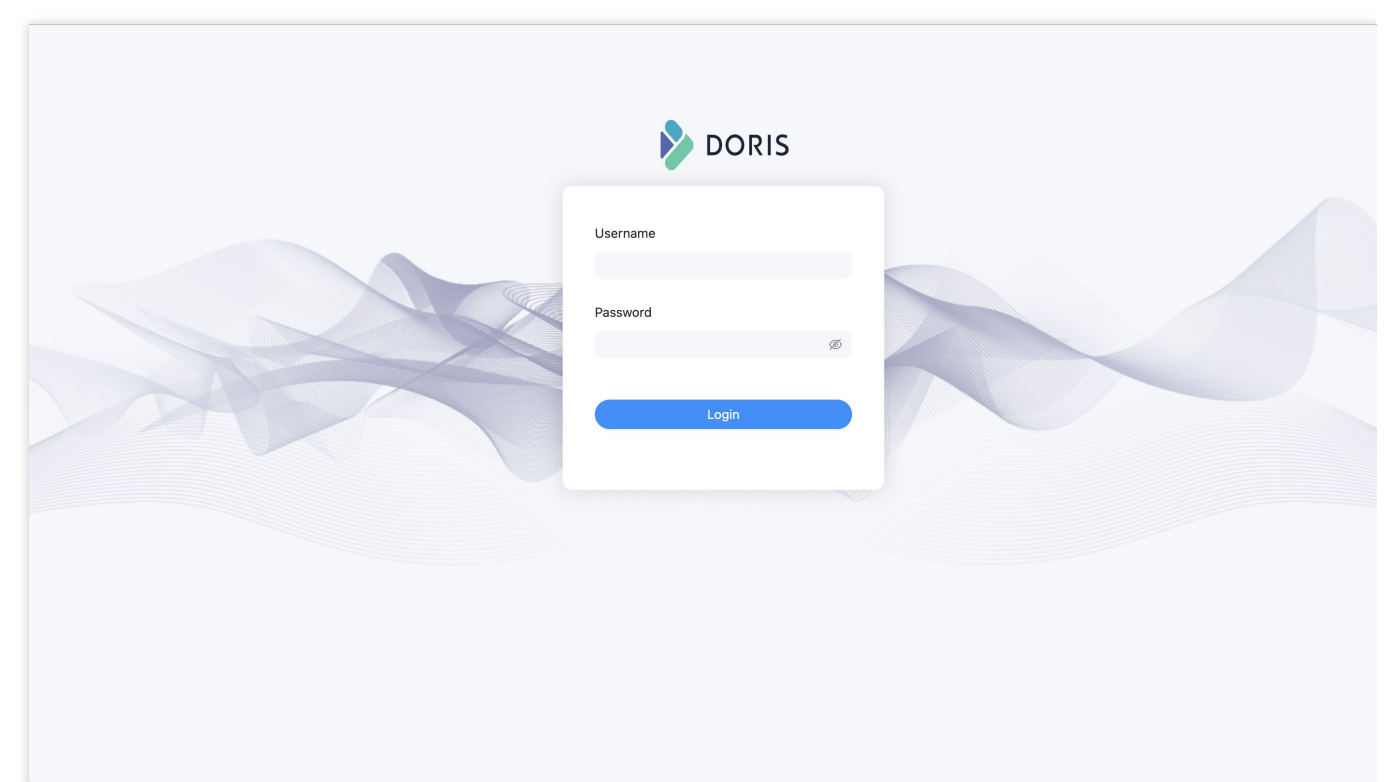

The WebUI is composed of several function pages including Playgroud, System, Log, QueryProfile, Session, and Configuration.

Playground provides an SQL query editor for executing various SQL commands. The left side displays all databases and their tables in a tree-like structure. You can double-click on a table name to check the metadata and sample data of the table. After you click on Data Import, data can be uploaded from local storage.

| Search                                                                                                    | L                                                              |                          |            |                | 3                |             |  |  |
|----------------------------------------------------------------------------------------------------|----------------------------------------------------------------|--------------------------|------------|----------------|------------------|-------------|--|--|
| Search C<br>Search C<br>default_duster:db1<br>mt t2<br>default_duster:doris_audit_db<br>default_duster:information_schema<br>mt character_sets<br>mt collations<br>mt column_privileges<br>mt columns<br>mt engines<br>mt events<br>mt files | Editor Format<br>Current Database: informa<br>1 select * from  | ation_schema<br>1 db1.t2 |            |                |                  |             |  |  |
| III global_variables                                                                                                    | • Execute                                                      |                          |            |                |                  |             |  |  |
| ₩ key_column_usage<br>₩ partitions                                                                                                    | Table Schema Data Preview Data Import                          |                          |            |                |                  |             |  |  |
| 田 referential_constraints<br>田 routines<br>田 schema privileges                                                                                                    | Data Preview(Display up to 10 lines) information_schema.column |                          |            |                |                  |             |  |  |
| ⊞ schemata<br>⊞ session variables                                                                                                    | TABLE_CATALOG                                                  | TABLE_SCHEMA             | TABLE_NAME | COLUMN_NAME    | ORDINAL_POSITION | COLUMN_DEF# |  |  |
| I statistics                                                                                                    |                                                                | information_schema       | partitions | TABLE_CATALOG  | 1                |             |  |  |
| I table_constraints                                                                                                    |                                                                | information schema       | partitions | TABLE SCHEMA   | 2                |             |  |  |
| I table_privileges                                                                                                    |                                                                |                          |            |                | -                |             |  |  |
| III tables                                                                                                    |                                                                | information_schema       | partitions | TABLE_NAME     | 3                |             |  |  |
| III triagers                                                                                                    | ·                                                              | information_schema       | partitions | PARTITION NAME | 4                |             |  |  |

The System page provides various system information about the cluster.

|                                                                | System Log QueryProfile | Session Configuration |  |  |  |  |  |  |  |
|----------------------------------------------------------------|-------------------------|-----------------------|--|--|--|--|--|--|--|
| System Info                                                    | System Info             |                       |  |  |  |  |  |  |  |
| This page lists the system info, like /proc<br>Current path: / | in Linux.               |                       |  |  |  |  |  |  |  |
| name                                                           |                         |                       |  |  |  |  |  |  |  |
| backends<br>bdbje                                              |                         |                       |  |  |  |  |  |  |  |
| brokers<br>cluster_balance                                     |                         |                       |  |  |  |  |  |  |  |
| cluster_health<br>colocation_group                             |                         |                       |  |  |  |  |  |  |  |
| current_backend_instances                                      |                         |                       |  |  |  |  |  |  |  |
| current_query_stmts                                            |                         |                       |  |  |  |  |  |  |  |

The Log page provides features for displaying and managing the FE logs.

| DOR                                        | S Playground                         | System      | Log                  | QueryProfile                     | Session       | Configuration            |                                                 |
|--------------------------------------------|--------------------------------------|-------------|----------------------|----------------------------------|---------------|--------------------------|-------------------------------------------------|
| Log Cc                                     | nfigura                              | tion        |                      |                                  |               |                          |                                                 |
| 5                                          | 5                                    |             |                      |                                  |               |                          |                                                 |
| Level:                                     |                                      |             |                      |                                  |               |                          |                                                 |
| Verbose Names:                             |                                      |             |                      |                                  |               |                          |                                                 |
| Audit Names: slow                          | query query load str                 | eam load    |                      |                                  |               |                          |                                                 |
|                                            | .440.97440.9770004550                |             |                      |                                  |               | -                        |                                                 |
| new verbose nam                            | e A                                  | dd          | del ver              | bose name                        | Delete        |                          |                                                 |
|                                            |                                      |             |                      |                                  |               |                          |                                                 |
| Log path is: /data/c<br>38334 bytes of log | dw/doris/fe/log/fe.w.                | arn.log     |                      |                                  |               |                          |                                                 |
| 2022-09-28                                 | 21:46:58,704 WAR                     | N (qtp12863 | 93023-16             | 618 16618) [St                   | mtExecution#  | Action.executeQuery():1  | 54] failed to execute stmt                      |
| java.utii.c                                | oncurrent.Execut<br>iava.util.concur | rent.Future | n: java.<br>Task.rep | sql.SQLNoniran<br>ort(FutureTask | isientionnect | <pre>[?:?]</pre>         | ) Socket error                                  |
| at                                         | java.util.concur                     | rent.Future | Task.get             | (FutureTask.ja                   | va:191) ~[?:  | :5]                      |                                                 |
| at                                         | org.apache.doris                     | .httpv2.res | t.StmtEx             | ecutionAction.                   | executeQuery  | (StmtExecutionAction.j   | ava:148) ~[doris-fe.jar:1.0-SNAPSHOT]           |
| at                                         | org.apache.doris                     | .httpv2.res | t.StmtEx             | ecutionAction.                   | executeSQL(S  | StmtExecutionAction.jav  | a:103) ~[doris-fe.jar:1.0-SNAPSHOT]             |
| at                                         | jdk.internal.ref                     | lect.Native | MethodAc             | cessorImpl.inv                   | voke0(Native  | Method) ~[?:?]           | (1).)]                                          |
| at                                         | juk.internal.ref                     | lect.Delega | tingMeth             | odAccessorImpl.Inv               | invoke(Dele   | echouAccessorImpi.java.  | oz) ~[:::]                                      |
| at                                         | java.lang.refled                     | t.Method.in | voke(Met             | hod.java:566)                    | ~[?:?]        | -BactuBreenoanceessor In | 21.Java.45) ~[111]                              |
| at                                         | org.springframew                     | ork.web.met | hod.supp             | ort.InvocableH                   | landlerMethod | d.doInvoke(InvocableHan  | dlerMethod.java:205) ~[spring-web-5.3.22.jar:5. |
| at                                         | org.springframew                     | ork.web.met | hod.supp             | ort.InvocableH                   | landlerMethod | d.invokeForRequest(Invo  | cableHandlerMethod.java:150) ~[spring-web-5.3.2 |

The QueryProfile page displays SQL recorded in the profile, where you can check the overall SQL as well as the execution plan and runtime data for each instance.

| DORIS Playground System Log QueryProfile Session Configuration                                                                                                    |                      |  |  |  |  |  |  |  |
|----------------------------------------------------------------------------------------------------|----------------------|--|--|--|--|--|--|--|
| Finished Queries                                                                                                    |                      |  |  |  |  |  |  |  |
| Detail                                                                                                    |                      |  |  |  |  |  |  |  |
| fc25e5792ac54798-8c08d39ef9a1bf0d N/A fc25e5792ac54798-8c08d39ef9a1bf0d root default_duster.tpch_100g_11 SELECT DATABASE()                                                                                                    |                      |  |  |  |  |  |  |  |
| 2754d3a095534783-bab9937e471fc306 N/A 2754d3a095534783-bab9937e471fc306 root default_duster.tpch_100g_11 select l_returnflag. Linestatus, sum(l_quantity) as sum_qty, sum(l_extendedprice) as sum_base_privation of the select l_returnflag. Linestatus, sum(l_quantity) as sum_qty, sum(l_extendedprice) as sum_base_privation of the select l_returnflag. Linestatus, sum(l_quantity) as sum_qty, sum(l_extendedprice) as sum_base_privation of the select l_returnflag. Linestatus, sum(l_quantity) as sum_qty, sum(l_extendedprice) as sum_base_privation of the select l_returnflag. Linestatus, sum(l_quantity) as sum_qty, sum(l_extendedprice) as sum_base_privation of the select l_returnflag. Linestatus, sum(l_quantity) as sum_qty, sum(l_extendedprice) as sum_base_privation of the select l_returnflag. Linestatus, sum(l_quantity) as sum_qty, sum(l_extendedprice) as sum_base_privation of the select l_returnflag. Linestatus, sum(l_quantity) as sum_qty, sum(l_extendedprice) as sum_base_privation of the select l_returnflag. Linestatus, sum(l_quantity) as sum_qty, sum(l_extendedprice) as sum_base_privation of the select l_returnflag. Linestatus, sum(l_quantity) as sum_qty, sum(l_extendedprice) as sum_base_privation of the select l_returnflag. Linestatus, sum(l_quantity) as sum_qty, sum(l_quantity) as sum_qty, sum(l_quantity) as sum(l_quantity) as sum(l_quantity) as sum(l_quantit | te, sum(l_extendedpi |  |  |  |  |  |  |  |
|                                                                                                    |                      |  |  |  |  |  |  |  |
|                                                                                                    |                      |  |  |  |  |  |  |  |

The Session page displays information about all active sessions.

| <b>&gt;</b> c | OOR                 | IS Playground                       | System Log         | QueryProfile Sess | ion Configuration |   |    |   |         |  |
|---------------|---------------------|-------------------------------------|--------------------|-------------------|-------------------|---|----|---|---------|--|
| Ses:          | sion<br>lists the : | n Info<br>session info, there are 1 | 1 active sessions. |                   |                   |   |    | 2 |         |  |
| ld            | ÷                   | User 🗘                              | Høst               | *<br>*            | Cluster           | Å | Db | ÷ | Command |  |
| 80            |                     | admin                               | 127.0.0.1:56628    |                   | default_cluster   |   |    |   | Sleep   |  |

The Configuration page provides all configuration information of the FE, offering a filtering feature in the configuration value column.

| DORIS Playground Sys                         | stem Log | QueryProfile | Session | Configuration    |
|----------------------------------------------|----------|--------------|---------|------------------|
| Configure Info                               |          |              |         |                  |
| Name                                         |          |              |         |                  |
| sys_log_roll_interval                        |          |              |         |                  |
| max_routine_load_job_num                     |          |              |         | N                |
| query_colocate_join_memory_limit_penalty_fac | ctor     |              |         | 13               |
| remote_fragment_exec_timeout_ms              |          |              |         |                  |
| max_running_rollup_job_num_per_table         |          |              |         |                  |
| max_allowed_in_element_num_of_delete         |          |              |         |                  |
| async_loading_load_task_pool_size            |          |              |         |                  |
| max_stream_load_timeout_second               |          |              |         |                  |
| max_routine_load_task_num_per_be             |          |              |         |                  |
| using_old_load_usage_pattern                 |          |              |         |                  |
|                                              |          |              |         | 1-10 of 253 item |